### **Sun Fire X4800** サーバー **Windows** オペ レーティングシステム設置マニュアル

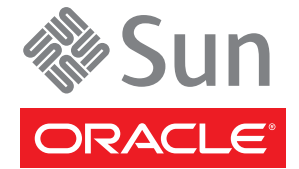

Part No: 821-2246 2010 年 6 月 Copyright © 2010, Oracle and/or its affiliates. All rights reserved.

このソフトウェアおよび関連ドキュメントの使用と開示は、ライセンス契約の制約条件に従うものとし、知的財産に関する法律により保護されて います。ライセンス契約で明示的に許諾されている場合もしくは法律によって認められている場合を除き、形式、手段に関係なく、いかなる部分 も使用、複写、複製、翻訳、放送、修正、ライセンス供与、送信、配布、発表、実行、公開または表示することはできません。このソフトウェア のリバース・エンジニアリング、逆アセンブル、逆コンパイルは互換性のために法律によって規定されている場合を除き、禁止されています。

ここに記載された情報は予告なしに変更される場合があります。また、誤りが無いことの保証はいたしかねます。誤りを見つけた場合は、オラク ル社までご連絡ください。

このソフトウェアまたは関連ドキュメントを、米国政府機関もしくは米国政府機関に代わってこのソフトウェアまたは関連ドキュメントをライセ ンスされた者に提供する場合は、次の通知が適用されます。

U.S. GOVERNMENT RIGHTS Programs, software, databases, and related documentation and technical data delivered to U.S. Government customers are "commercial computer software" or "commercial technical data" pursuant to the applicable Federal Acquisition Regulation and agency-specific supplemental regulations. As such, the use, duplication, disclosure, modification, and adaptation shall be subject to the restrictions and license terms set forth in the applicable Government contract, and, to the extent applicable by the terms of the Government contract, the additional rights set forth in FAR 52.227-19, Commercial Computer Software License (December 2007). Oracle America, Inc., 500 Oracle Parkway, Redwood City, CA 94065.

このソフトウェアもしくはハードウェアは様々な情報管理アプリケーションでの一般的な使用のために開発されたものです。このソフトウェアも しくはハードウェアは、危険が伴うアプリケーション(人的傷害を発生させる可能性があるアプリケーションを含む)への用途を目的として開 発されていません。このソフトウェアもしくはハードウェアを危険が伴うアプリケーションで使用する際、安全に使用するために、適切な安全装 置、パックアップ、冗長性(redundancy)、その他の対策を講じることは使用者の責任となります。このソフトウェアもしくはハードウェアを危 険が伴うアプリケーションで使用したことに起因して損害が発生しても、オラクル社およびその関連会社は一切の責任を負いかねます。

Oracle と Java は Oracle Corporation およびその関連企業の登録商標です。その他の名称は、それぞれの所有者の商標または登録商標です。

AMD、Opteron、AMD ロゴ、AMD Opteron ロゴは、Advanced Micro Devices, Inc.の商標または登録商標です。Intel、Intel Xeon は、Intel Corporation の商標または登録商標です。すべての SPARC の商標はライセンスをもとに使用し、SPARC International, Inc.の商標または登録商標です。UNIX は X/Open Company, Ltd. からライセンスされている登録商標です。

このソフトウェアまたはハードウェア、そしてドキュメントは、第三者のコンテンツ、製品、サービスへのアクセス、あるいはそれらに関する情 報を提供することがあります。オラクル社およびその関連会社は、第三者のコンテンツ、製品、サービスに関して一切の責任を負わず、いかなる 保証もいたしません。オラクル社およびその関連会社は、第三者のコンテンツ、製品、サービスへのアクセスまたは使用によって損失、費用、あ るいは損害が発生しても一切の責任を負いかねます。

# 目次

| はじめに                                                      | 5    |
|-----------------------------------------------------------|------|
| 製品情報 Web サイト                                              | 5    |
| 関連マニュアル                                                   | 5    |
| このドキュメントについて (PDF および HTML)                               | 7    |
| ドキュメントのコメント                                               | 7    |
| 変更履歴                                                      | 8    |
| Windows インストールの概要                                         | 9    |
| Windows インストール作業の概要                                       | . 11 |
| Windows Server 2008 のインストールを始める前に                         | . 13 |
| サポートされている Windows オペレーティングシステム                            | . 13 |
| Windows Server 2008 のインストールに関する考慮事項                       | . 14 |
| Windows Server 2008 R2 と Windows Server SP2 のインストール手順の相違点 | . 16 |
| メディアの取得方法の選択                                              | . 17 |
| Windows メディアの取得方法                                         | . 17 |
| Sun Installation Assistant (SIA)                          | . 19 |
| SIA の作業の概要                                                | . 19 |
| SIA の入手                                                   | . 20 |
| サーバーソフトウェアのダウンロード                                         | . 21 |
| サーバーソフトウェアのダウンロード方法                                       | . 21 |
| 遠隔コンソールの設定                                                | . 23 |
| JavaRConsole システムのセットアップ方法                                | . 23 |
| 仮想ディスクの作成                                                 | . 31 |
| 仮想ディスクの作成方法                                               | . 31 |
| ブートドライブを設定する方法                                            | . 45 |
| Windows Server 2008 のインストール                               | . 47 |
| Windows Server 2008 のインストール方法                             | . 47 |
| PXE を使用した Windows Server 2008 のインストール方法                   | . 52 |
| 必須ドライバの更新と追加ソフトウェアのインストール                                 | . 55 |

| 必須デバイスドライバのインストール                        | 55   |
|------------------------------------------|------|
| 追加ソフトウェアのインストール                          | 57   |
| MegaRAID Storage Manager を使用した RAID の管理  | 59   |
| IPMItool                                 | 60   |
| Trusted Platform Module のサポートの設定         | 60   |
| Intel NIC チーミングの設定                       | 61   |
| WDS用のWIM イメージへのデバイスドライバの組み込み             | 63   |
| Tools and Drivers DVD 上のデバイスドライバの場所      | 63   |
| WIM イメージに組み込むデバイスドライバ                    | 64   |
| デバイスドライバ WIM イメージの前提条件と作業概要              | 65   |
| WIM イメージへのドライバの組み込み                      | 68   |
| Tools and Drivers DVD の ISO イメージのダウンロード  | 76   |
| Windows でのネットワークインタフェースの確認               | 79   |
| サーバーのアクティブなネットワークデータポートの特定方法             | 79   |
| 物理ポートの MAC アドレスの確認および Windows デバイス名へのマット | ピング方 |
| 法                                        | 80   |
|                                          |      |

| 索引 | 37 |
|----|----|
|----|----|

# はじめに

ここでは、関連するドキュメントと、フィードバックを送信するプロセスについて 説明します。またドキュメントの変更履歴も示します。

- 5ページの「製品情報 Web サイト」
- 5ページの「関連マニュアル」
- 7ページの「このドキュメントについて (PDF および HTML)」
- 7ページの「ドキュメントのコメント」
- 8ページの「変更履歴」

### 製品情報 Web サイト

Sun Fire X4800 サーバーの詳細については、Sun Fire X4800 サーバーの製品サイトを参照してください。

http://www.oracle.com/goto/x4800

このサイトには、次の情報やダウンロードへのリンクがあります。

- 製品情報および仕様
- サポートされているオペレーティングシステム
- ソフトウェアおよびファームウェアのダウンロード
- サポートされているオプションカード
- 外部ストレージオプション

### 関連マニュアル

次の一覧は、Oracle Sun Fire X4800 サーバーに関連するドキュメントの一覧です。こ れらのドキュメントとその他のサポートドキュメントは、次の Web サイトで入手で きます。

http://www.oracle.com/goto/x4800

| ドキュメントグループ                  | マニュアル名                                                                              | 説明                                                                                               |
|-----------------------------|-------------------------------------------------------------------------------------|--------------------------------------------------------------------------------------------------|
| Sun X4800 サーバー固有<br>のドキュメント | Sun Fire X4800 サーバー製品ド<br>キュメント                                                     | アスタリスク (*)が付いているすべ<br>てのドキュメントの統合 HTML<br>版。検索と索引が含まれる。                                          |
|                             | 『Sun Fire X4800 サーバーご使用の<br>手引き』                                                    | 図を多用した、設定のためのク<br>イックリファレンス。                                                                     |
|                             | 『Sun Fire X4800 サーバー設置マ<br>ニュアル』                                                    | 最初の電源投入まで<br>の、サーバーの設置、ラック取り<br>付け、および設定方法。                                                      |
|                             | 『Sun Fire X4800 サーバーご使用に<br>あたって』                                                   | サーバーに関する重要な最新情<br>報。                                                                             |
|                             | 『Sun Installation Assistant 2.3<br>through 2.4 User's Guide for x64<br>Servers』     | サポート対象の Windows または<br>Linux OS の補助付きインス<br>トール、ファームウェアのアップ<br>グレード、およびその他の作業に<br>使用する Sun のツール。 |
|                             | 『Sun Fire X4800 サーバー Oracle<br>Solaris オペレーティングシステム<br>設置マニュアル』                     | Oracle Solaris OS をサーバーにイン<br>ストールする方法。                                                          |
|                             | 『Sun Fire X4800 サーバー Linux オ<br>ペレーティングシステム設置マ<br>ニュアル』                             | サポート対象の Linux OS を<br>サーバーにインストールする方<br>法。                                                       |
|                             | 『Sun Fire X4800 サーバー Windows<br>オペレーティングシステム設置マ<br>ニュアル』                            | サポート対象のバージョンの<br>Microsoft Windows をサーバーにイ<br>ンストールする方法。                                         |
|                             | 『Sun Fire X4800 Server Diagnostics<br>Guide』                                        | サーバーの問題を診断する方法。                                                                                  |
|                             | 『Sun Fire X4800 サーバーサービス<br>マニュアル』                                                  | サーバーのサービスと保守の方<br>法。                                                                             |
|                             | 『Sun Fire X4800 Server Safety and<br>Compliance Guide』                              | サーバーの安全性および適合性に<br>関する情報。                                                                        |
|                             | 『Oracle Integrated Lights Out<br>Manager (ILOM) 3.0 補足マニュアル<br>Sun Fire X4800 サーバー』 | サーバーの Integrated Lights Out<br>Manager のバージョン固有の補足<br>情報。                                        |
|                             | 『Sun x64 Server Utilities Reference<br>Manual』                                      | サーバーにインストールされてい<br>るユーティリティの使用方法。                                                                |
|                             | 保守ラベル                                                                               | シャーシと CPU モジュールにある<br>保守ラベルのコピー。                                                                 |

| ドキュメントグループ                                                               | マニュアル名                                                                                    | 説明                                |
|--------------------------------------------------------------------------|-------------------------------------------------------------------------------------------|-----------------------------------|
| Sun 統合コントローラ<br>ディスク管理                                                   | 『Sun x64 Server Disk Management<br>Overview』                                              | サーバーの記憶域の管理に関する<br>情報。            |
| x86 Servers Applications<br>and Utilities Reference のド<br>キュメント          | 『Sun x64 Server Utilities Reference<br>Manual』                                            | サーバーにインストールされてい<br>るユーティリティの使用方法。 |
| Oracle Integrated Lights<br>Out Manager (ILOM) 3.0<br>Documentation (以前の | 『Sun Integrated Lights Out Manager<br>(ILOM) 3.0 Feature Updates and<br>Release Notes』    | ILOM の新機能に関する情報。                  |
| Sun Integrated Lights Out<br>Manager (ILOM) 3.0 ド<br>キュメント)              | 『Oracle Integrated Lights Out<br>Manager (ILOM) 3.0 Getting Started<br>Guide』             | ILOM 3.0 の概要。                     |
|                                                                          | 『Oracle Integrated Lights Out<br>Manager (ILOM) 3.0 Concepts<br>Guide』                    | ILOM 3.0 の概念に関する情報。               |
|                                                                          | 『Oracle Integrated Lights Out<br>Manager (ILOM) 3.0 Web Interface<br>Procedures Guide』    | ILOM を Web インタフェースを通<br>じて使用する方法。 |
|                                                                          | 『Oracle Integrated Lights Out<br>Manager (ILOM) 3.0 CLI Procedures<br>Guide』              | コマンドによって ILOM を使用す<br>る方法。        |
|                                                                          | 『Sun Integrated Lights Out Manager<br>(ILOM) 3.0 Management Protocols<br>Reference Guide』 | 管理プロトコルに関する情報。                    |

### このドキュメントについて (PDF および HTML)

このドキュメントセットは、PDFおよびHTMLの両形式で利用できます。トピック に基づく形式(オンラインヘルプと同様)で情報が表示されるため、章、付録、およ びセクション番号は含まれません。

# ドキュメントのコメント

製品ドキュメントの品質向上のため、お客様のご意見、ご要望をお受けしておりま す。コメントは下記よりお送りください。

http://www.sun.com/secure/products-n-solutions/hardware/docs/feedback

ご意見をお寄せいただく際には、下記のタイトルとパーツ番号を記載してください。

### 変更履歴

このドキュメントセットには次の変更が加えられています。

- 2010年4月-設置マニュアルのリリース
- 2010年6月-設置マニュアルおよびご使用の手引きの再リリース
- 2010年7月-その他のドキュメントの初回リリース

この節では、Microsoft Windows Server 2008 R2 (64 ビット) および Windows Server 2008 SP2 オペレーティングシステムを Oracle Sun Fire X4800 サーバー にインストールする 方法を説明します。

Windows Server 2008 R2 と Windows Server 2008 SP2 のインストール手順は、次の点で 異なっています。

デバイスドライバのディレクトリの場所。

19ページの「Sun Installation Assistant (SIA)」を参照してください。

63ページの「WDS用のWIMイメージへのデバイスドライバの組み込み」を参照 してください。

63 ページの「Tools and Drivers DVD 上のデバイスドライバの場所」を参照してください。

- Windows 自動インストールキット (AIK) のダウンロードサイト。
  64ページの「WIMイメージに組み込むデバイスドライバ」を参照してください。
- Windows Server 2008 SP2 の場合、外部ストレージドライバはインストールされません。ドライバは、接続された CD/DVD または USB フラッシュドライブからアクセス可能である必要があります。

47ページの「Windows Server 2008のインストール」を参照してください。

 Windows Server 2008 SP2 WDS インストール環境の場合、デバイスドライバリポジ トリは提供されていないので、手動で作成する必要があります。

65ページの「デバイスドライバ WIM イメージの前提条件と作業概要」を参照してください。

この節では、次の項目について説明します。

- 13ページの「Windows Server 2008 のインストールを始める前に」
- $19 \ \neg \neg \neg \neg \neg$  Sun Installation Assistant (SIA)
- 21ページの「サーバーソフトウェアのダウンロード」
- 17ページの「メディアの取得方法の選択」
- 23ページの「遠隔コンソールの設定」
- 31ページの「仮想ディスクの作成」
- 47ページの「Windows Server 2008 のインストール」

- 55ページの「必須ドライバの更新と追加ソフトウェアのインストール」
- 63ページの「WDS用のWIMイメージへのデバイスドライバの組み込み」
- 79ページの「Windows でのネットワークインタフェースの確認」

# Windowsインストール作業の概要

Windows Server 2008 R2 を手動でインストールするには、次の手順に従います。

- 取得方法を選択します。
  17ページの「メディアの取得方法の選択」を参照してください。
- 必要な Sun ソフトウェアとサーバー固有ドライバをダウンロードします。
  21ページの「サーバーソフトウェアのダウンロード」を参照してください。
- Windowsメディアの取得方法を選択します。
  17ページの「メディアの取得方法の選択」を参照してください。
- 遠隔コンソールから Windows を Sun サーバーにインストールする場合。
  23ページの「遠隔コンソールの設定」を参照してください。
- 仮想ディスクを作成します。
  31ページの「仮想ディスクの作成」を参照してください。
- 6. Windows Server 2008 をインストールします。

47ページの「Windows Server 2008 のインストール」を参照してください。 52ページの「PXEを使用した Windows Server 2008 のインストール方法」を参照 してください。

7. Windowsの初期インストール後、必須ドライバと追加ソフトウェアをインストールします。

55ページの「必須ドライバの更新と追加ソフトウェアのインストール」を参照 してください。

これらの手順により、サーバーに全機能セットがインストールされます。

8. デバイスドライバを WIM イメージに組み込みます。

63ページの「WDS用のWIMイメージへのデバイスドライバの組み込み」を参照 してください。

9. ネットワークインタフェースを確認します。

79ページの「Windows でのネットワークインタフェースの確認」を参照してください。

次項:

13ページの「Windows Server 2008のインストールを始める前に」

# Windows Server 2008 のインストールを始める前に

この節では、Sun Fire X4800 サーバーへの Microsoft Windows Server 2008 R2 (64 ビット) オペレーティングシステムのインストールを開始する方法を説明します。

この節では、次の項目について説明します。

- 13ページの「サポートされている Windows オペレーティングシステム」
- 14ページの「Windows Server 2008のインストールに関する考慮事項」
- 16ページの「Windows Server 2008 R2 と Windows Server SP2 のインストール手順の 相違点」

### サポートされている Windows オペレーティングシステム

本書の発行時点で、Sun Fire X4800 サーバーは、次の Microsoft Windows オペレーティングシステムをサポートしています。

- Microsoft Windows Server 2008 R2
  - Standard Edition (64 ビット)
  - Enterprise Edition (64 ビット)
  - Datacenter Edition (64 ビット)
- Microsoft Windows Server 2008 SP2 Standard Edition (64 ビット)
  - Standard Edition (64 ビット)
  - Enterprise Edition (64 ビット)
  - Datacenter Edition (64 ビット)

サポートされるオペレーティングシステムの最新リストは、次の URL で確認できます。

Sun Fire X4800 製品ページ(http://www.oracle.com/goto/x4800)

次項:

14ページの「Windows Server 2008のインストールに関する考慮事項」

### Windows Server 2008 のインストールに関する考慮事項

Sun サーバーへの Windows Server 2008 オペレーティングシステムのインストールを開始する前に、次の重要な考慮事項について検討してください。

- Windows オペレーティングシステムをインストールすると、インストール済みの オペレーティングシステムを含むブートドライブ上のデータがすべて上書きされ ます。
- オンボードのLSI外部ストレージコントローラを使用していて、ブートドライブ をRAID構成の一部に含める場合は、そのコントローラにRAIDボリュームを設 定する必要があります。

Windows をインストールする前には、サーバー起動時にプロンプトが表示された際に Ctrl-C キーを押して、LSI 統合 RAID コントローラの設定ユーティリティーを使用します。詳細は、使用しているサーバーの『Sun LSI 106x RAID User's Guide (Sun LSI 106x RAID ユーザーズガイド)』を参照してください。

注-LSI MegaRAID SAS 9262-8i コントローラの RAID 仮想ディスクを作成する方法 については、31ページの「仮想ディスクの作成」を参照してください。

- Windows Server 2008 R2 Windows オペレーティングシステムの初期インストール に必要な外部ストレージドライバが含まれています。
   初期インストールには、別個のドライバディスクは必要ありません。55ページの「必須ドライバの更新と追加ソフトウェアのインストール」の説明に 従って、Windowsのインストール後、サーバー固有のデバイスドライバを、すべての機能を備えた Sunのテスト済みバージョンにアップグレードします。
- Windows Server 2008 SP2 LSI MegaRAID SAS 9262-8i コントローラ用の外部ストレージドライバが必要です。

71ページの「ブート WIM へのデバイスドライバの追加 (Windows Server 2008 SP2 のみ)」を参照してください。

Windows Server 2008 をインストールする際には、初級、中級、上級のユーザーレベルに応じて、次のいずれかの方法を選択できます。

| 説明                            | 説明                                                                                                    | 詳細情報                                                                             |
|-------------------------------|----------------------------------------------------------------------------------------------------|----------------------------------------------------------------------------------|
| 初級<br>ユーザー向<br>けのインス<br>トール方法 | Sun Installation Assistant (SIA) を使用し<br>てWindows をインストールする - 初級<br>ユーザーは、SIA を使用し<br>て、ウィザードのようなインタ<br>フェースで Windows オペレーティング<br>システムのインストールやファーム<br>ウェアのアップグレードを行うことが<br>できます。SIA では、ローカルまたは<br>リモートの CD/DVD による Windows<br>のインストールが可能です。 | 19 ページの「Sun Installation Assistant<br>(SIA)」<br>21 ページの「サーバーソフトウェアの<br>ダウンロード」   |
| 中級<br>ユーザー向<br>けのインス<br>トール方法 | 手動でWindowsをインストールする-<br>中級ユーザーは、本書の説明に<br>従って、USBポートで接続された配布<br>メディアからMicrosoft Windowsをイン<br>ストールできます。Windows配布メ<br>ディアは、遠隔コンソールを使用し<br>て、リダイレクトされたCD/DVDドラ<br>イブまたはCD/DVDイメージから取得<br>可能です。                                                | 13 ページの「Windows Server 2008 のイ<br>ンストールを始める前に」<br>21 ページの「サーバーソフトウェアの<br>ダウンロード」 |
| 上級<br>ユーザー向<br>けのインス<br>トール方法 | 展開サーバー環境からWindowsをイン<br>ストールする-上級<br>ユーザーは、Windows展開サービス<br>(WDS)を実行しているシステム上の<br>サーバー用にWindowsインストールイ<br>メージ(WIM)をカスタマイズできま<br>す。こうしたインストールイメージ<br>ファイルを作成しておくと、ネット<br>ワークカードからサーバーを起動し<br>て、自動展開用にWDSシステムから<br>そのイメージを選択することが可能で<br>す。    | 21 ページの「サーバーソフトウェアの<br>ダウンロード」<br>63 ページの「WDS 用の WIM イメージ<br>へのデバイスドライバの組み込み」    |
| インス<br>トール後                   | サーバー固有ドライバと追加ソフト<br>ウェアをインストールします。<br>                                                                                                    | 55ページの「必須ドライバの更新と追<br>加ソフトウェアのインストール」                                            |
| 参照先                           | Windows でアクティブなネットワーク<br>ポートを確認する方法を学びます。                                                                                                    | 79 ページの「Windows でのネット<br>ワークインタフェースの確認」                                          |

#### 関連項目:

メディアの入手方法については、17ページの「メディアの取得方法の選択」を 参照してください。

#### 次項:

16ページの「Windows Server 2008 R2 と Windows Server SP2 のインストール手順の相違点」。

### **Windows Server 2008 R2**と Windows Server SP2 のインス トール手順の相違点

Windows Server 2008 R2 と Windows Server 2008 SP2 のインストール手順は、次の点で異なっています。

デバイスドライバのディレクトリの場所。

19ページの「Sun Installation Assistant (SIA)」を参照してください。

63ページの「WDS用のWIMイメージへのデバイスドライバの組み込み」を参照 してください。

63 ページの「Tools and Drivers DVD 上のデバイスドライバの場所」を参照してください。

■ Windows 自動インストールキット (AIK) のダウンロードサイト。

64ページの「WIMイメージに組み込むデバイスドライバ」を参照してください。

Windows Server 2008 SP2 の場合、外部ストレージドライバはインストールされません。

ドライバは、接続された CD/DVD または USB フラッシュドライブからアクセス 可能である必要があります。47ページの「Windows Server 2008 のインス トール」および71ページの「ブート WIM へのデバイスドライバの追加 (Windows Server 2008 SP2 のみ)」を参照してください。

 Windows Server 2008 SP2 WDS インストール環境の場合、デバイスドライバリポジ トリは提供されていないので、手動で作成する必要があります。

65ページの「デバイスドライバ WIM イメージの前提条件と作業概要」を参照してください。

次項:

17ページの「メディアの取得方法の選択」。

# メディアの取得方法の選択

Windows インストールメディアの取得方法を選択する必要があります。Windows の インストール手順は、選択したメディアの取得方法によって異なります。

次項:

17ページの「Windows メディアの取得方法」。

### Windowsメディアの取得方法

| メディアの取得方法                                               | その他の要件                                                                        |
|---------------------------------------------------------|-------------------------------------------------------------------------------|
| Windows ローカル - サーバーに接続                                  | サーバーの USB ポートに直接接続された外部 CD/DVD ドラ                                             |
| された物理 CD/DVD ドライブを使                                     | イブ。                                                                           |
| 用します。                                                   | Windows のインストール方法については、47 ページ<br>の「Windows Server 2008 のインストール」を参照してくださ<br>い。 |
| <b>DVD</b> を使用した Windows リモート                           | リモートシステムとブラウザ、接続された物理 CD/DVD ド                                                |
| - JavaRConsole を実行しているリ                                 | ライブ、Windows 配布 DVD、サーバーの管理ポートへの                                               |
| モートシステム上のリダイレクトさ                                        | ネットワークアクセス。                                                                   |
| れた物理 CD/DVD ドライブを使用                                     | 設定方法については、23ページの「遠隔コンソールの設                                                    |
| します。                                                    | 定」を参照してください。                                                                  |
| ISO イメージを使用した Windows                                   | リモートシステムとブラウザ、Windows CD/DVD ISO イ                                            |
| リモート – JavaRConsole を実行して                               | メージ、サーバーの管理ポートへのネットワークアクセ                                                     |
| いるリモートシステム上のリダイレ                                        | ス。                                                                            |
| クトされた CD/DVD ISO イメージを                                  | 設定方法については、23ページの「遠隔コンソールの設                                                    |
| 使用します。                                                  | 定」を参照してください。                                                                  |
| WDS WIM イメージ – Windows 展開                               | WDSを実行しているサーバー、使用しているサーバー用に                                                   |
| サービス (WDS) サーバー上のカス                                     | カスタマイズされた WIM イメージ。                                                           |
| タマイズされた Windows Imaging<br>Format (WIM) イメージを使用しま<br>す。 | 詳細は、68ページの「WIMイメージへのドライバの組み込<br>み」を参照してください。                                  |

Sun Installation Assistant (SIA) は、Sun x64 サーバー上でさまざまな展開や回復の作業 を行う際に役立つツールです。SIA は、ブート可能 CD、SIA ソフトウェアを用意し た USB フラッシュドライブ、または PXE インストールサーバー上で使用可能なカス タマイズ SIA イメージから起動できます。

- 19ページの「SIAの作業の概要」
- 20ページの「SIAの入手」

### SIA の作業の概要

SIA を使用すると、次の作業を実行できます。

注-実行できる作業は、サーバーによって異なる場合があります。

- サーバー上のOSに関係なく、システムのBIOS、ILOMサービスプロセッサの ファームウェアを最新バージョンにアップグレードします。
- サーバー上のOSに関係なく、HBAのファームウェアを最新バージョンにアップ グレードします。
- LSI ベースのディスクコントローラ (SAS-1 用 1068e、または SAS-2 用 2926x および 9280) がある場合、RAID-1 ボリュームを設定します。
- サポート対象のWindowsまたはLinuxオペレーティングシステムをSun サーバーにインストールする支援を行います。SIAが適切なドライバとプラット フォーム固有のソフトウェアをインストールするため、ドライバディスクを別に 作成する必要はありません。ライセンス付与されたOS配布メディアをCDまたは ネットワークイメージファイルから使用し、SIAウィザードの指示に従ってイン ストールを実行できます。
- Sun 提供の最新のファームウェアとドライバにより SIA セッションを更新します。

### SIA の入手

SIA は、最新の x86 および x64 Sun サーバーのオプションとして入手できます。また、SIA の ISO CD イメージを Sun からダウンロードすることも可能です。サポート されている Sun サーバープラットフォームの全リストについては、次の SIA 情報 ページを参照してください。

http://www.sun.com/systemmanagement/sia.jsp

SIAの使用方法を解説するドキュメントは、次のSunドキュメントWebサイトで入手できます。

<sup>[</sup>Oracle Hardware Installation Assistant 2.3 through 2.5 User's Guide for x86 Servers.]

# サーバーソフトウェアのダウンロード

サーバーのハードウェアコンポーネント用の最新ドライバやユーティリティーを含 むサーバーソフトウェアは、Webまたはオプションのドキュメントメディアキット から入手できます。オペレーティングシステムのインストールを完了するには、こ のソフトウェアが必要です。

ソフトウェアの最新バージョンについては、Oracle の Web サイトを確認してください。Tools and Drivers CD/DVD に最新バージョンのソフトウェアが含まれていない場合は、最新バージョンをダウンロードします。Tools and Drivers CD/DVD が最新である場合は、この節をスキップできます。

関連項目:

21ページの「サーバーソフトウェアのダウンロード方法」

- ▼ サーバーソフトウェアのダウンロード方法 パッケージファイル名に含まれる\_x\_x の数字は、パッケージのバージョンを表し ます(例: InstallPack 1 1 4.exe)。
- 1 使用しているサーバーのソフトウェアダウンロードサイトにアクセスします。 http://wikis.sun.com/display/SystemsComm/Systems+Options+and+Downloads
- 2 以下のいずれかのダウンロードオプションを選択します。
  - 配布メディア(CD/DVDまたはISOイメージ)からWindowsをインストールする場合、アクセス可能な場所にWindows.zipをダウンロードします。
    Windows.zipに含まれている次のサブパッケージを展開します。

InstallPack\_x\_x\_x .exe

これは、Windowsの初期インストール後に、サーバー固有デバイスドライバと追加ソフトウェアをすべてインストールするためのプログラムです。

 Windows 展開サービス (WDS) から Windows をインストールする場合 (高度なインストール)、Windows.zip をダウンロードします。
 68ページの「WIMイメージへのドライバの組み込み」の説明に 従って、Windows.zip に含まれている次のサブパッケージを、WDS サーバー上の 適切な Windows イメージ (WIM) フォルダに展開します。

DriverPack\_x\_x\_x.zip

(上級者向けのWindows Serverのサーバー固有ドライバアーカイブ(英語版))。

Windows 2008 および Windows Server 2008 R2 のツールフォルダ (上級者向けの追加ソ フトウェアアーカイブ)。

Windows 2008 および Windows Server 2008 R2 のドライバフォルダ

- 3 必要に応じて、インストール時やインストール後の作業中に、ドライバパッケージ が利用可能であることを確認します。
- 参照 17ページの「メディアの取得方法の選択」

### 遠隔コンソールの設定

この節では、JavaRConsoleを使用して遠隔コンソールシステムのセットアップを行い、Sun サーバーへのオペレーティングシステムのインストールのためにネット ワークを介して Windows Server メディアを取得する方法を説明します。

注-取得方法にWindowsローカルを選択した場合、31ページの「仮想ディスクの作成」に進みます。

この節では、次のトピックについて説明します。

23ページの「JavaRConsole システムのセットアップ方法」

▼ JavaRConsole システムのセットアップ方法

始める前に次の要件が満たされている必要があります。

- JavaRConsole システムでは、Solaris、Linux、またはWindowsが実行されている必要があります。
- Sun サーバーの Ethernet 管理ポートにアクセスできるネットワークに JavaRConsole システムが接続されている必要があります。
- Java Runtime Environment (JRE) 1.5 をインストールする必要があります。
- JavaRConsole システムで Solaris を実行している場合は、JavaRConsole が CD/DVD-ROM ドライブにアクセスできるように、ボリューム管理を無効にする 必要があります。
- JavaRConsole システムで Windows を実行している場合は、Internet Explorer の拡張 セキュリティ機能を無効にする必要があります。
- サーバーの ILOM サービスプロセッサが、使用しているサーバーの Integrated Lights Out Manager (ILOM) ドキュメントの手順に従ってセットアップ済みです。

1 Integrated Lights Out Manager (ILOM) サービスプロセッサの IP アドレスを JavaRConsole システムのブラウザに入力して、リモートコンソールアプリケーションを起動します。

| Eile | Edit | ⊻iew | Go | Bookmarks | Tools | Help                          | $\langle \rangle$ |
|------|------|------|----|-----------|-------|-------------------------------|-------------------|
|      | - 5  | > •  | F  | 3         | ht    | ttps://129.144.02.20 🔽 💿 Go 🔀 |                   |

「Security Alert」ダイアログボックスが表示されます。

| Security | Alert                     | ×                                                                                                    |
|----------|---------------------------|----------------------------------------------------------------------------------------------------|
| ß        | Inform<br>chang<br>securi | ation you exchange with this site cannot be viewed or<br>ed by others. However, there is a problem with the site's<br>ty certificate.                                      |
|          |                           | The security certificate was issued by a company you have<br>not chosen to trust. View the certificate to determine whether<br>you want to trust the certifying authority. |
|          | 0                         | The security certificate date is valid.                                                                                                    |
|          |                           | The name on the security certificate is invalid or does not<br>match the name of the site                                                                                  |
|          | Do yo                     | u want to proceed?                                                                                                    |
|          |                           | Yes <u>N</u> o <u>View Certificate</u>                                                                                                    |

2 「はい」をクリックします。

ILOM のログイン画面が表示されます。

|                                                                                                    | ORACLE                                                                                                  |
|----------------------------------------------------------------------------------------------------|----------------------------------------------------------------------------------------------------|
| Java <sup>-</sup>                                                                                     | Oracle® Integrated Lights Out Manager<br>SP Hostname: mpk12-2383-191-62<br>User Name: root<br>Password: |
| Copyright & 3010 Cracle and/or its affiliates. All r<br>may be trademarks of their respective owners. | rights reserved. Oracte and Java are registered trademarks of Oracte and or its affiliates. Other names |

3 ユーザー名とパスワードを入力し、「Log In (ログイン)」をクリックします。 デフォルトのユーザー名は root、デフォルトのパスワードは changeme です。 ILOM の「System Overview」画面が表示されます。

| _                                                                                                    | - Distant                                                                            |                                                                               |           |                    | L. S. A. L. C. A. C. |                         | him to be a second second second second second second second second second second second second second second s | Terrare and |         |             | -   |
|----------------------------------------------------------------------------------------------------|--------------------------------------------------------------------------------------|-------------------------------------------------------------------------------|-----------|--------------------|----------------------|-------------------------|----------------------------------------------------------------------------------------------------|-------------|---------|-------------|-----|
| System Informat                                                                                                    | tion Syst                                                                            | em Monitoring                                                                 | Power     | Management         | Skonge               | Configuration           | User Monegement                                                                                                 | Remote      | Control | Maintenance | id. |
| Overview C                                                                                                    | omponents                                                                            | FaultManager                                                                  | ient is   | dentification info | rmation              | Banner Messages         | Session Timeout                                                                                                 | Versions    |         |             |     |
| vstem Overv                                                                                                    | iow.                                                                                 |                                                                               |           |                    |                      |                         |                                                                                                    |             |         |             |     |
| w system summ                                                                                                    | ary informatio                                                                       | n. You may also d                                                             | hange pow | erstate and view   | w system sta         | tus and fault informati | on.                                                                                                    |             |         |             |     |
|                                                                                                    |                                                                                      |                                                                               |           |                    |                      |                         |                                                                                                    |             |         |             |     |
|                                                                                                    |                                                                                      |                                                                               |           |                    |                      |                         |                                                                                                    |             |         |             |     |
| TOCHES HOUSE                                                                                                    | Bun Fire X                                                                           | 4800                                                                          |           |                    |                      |                         |                                                                                                    |             |         |             |     |
| roduct Here:<br>Net/Sected Number                                                                                              | Bun Fire X                                                                           | 4800<br>17.0226LHF-0943H                                                      | 1000H     |                    |                      |                         |                                                                                                    |             |         |             |     |
| hodiact Heine:<br>Ant/Sected Number<br>Kost Power:                                                                             | Bun Fire X<br>540764120<br>On Cha                                                    | 4800<br>17 0226LHF-0943H                                                      | HODDH     |                    |                      |                         |                                                                                                    |             |         |             |     |
| vocus Henne.<br>Pert/Sected Number<br>Kost Power.<br>Igatem Statue.                                                            | 8un Fire X<br>540764120<br>On Cha<br>Oh View                                         | 4800<br>17 0226LHF-0943H<br>Non                                               | H000H     |                    |                      |                         |                                                                                                    |             |         |             |     |
| voduct Home:<br>Perl/Sected Number<br>Kost Power:<br>System Statue:<br>NOS Version:                                            | Sun Fire X<br>540764120<br>On Cha<br>Ch. View<br>11011800                            | 1800<br>170226LHF-0943H<br>NDF                                                | U000H     |                    |                      |                         |                                                                                                    |             |         |             |     |
| voluet Home.<br>Part/Sertal Number<br>Iost Power:<br>Rystem Status.<br>IROS Version.<br>IP Hostmane:                           | Bun Fire X<br>540764120<br>On Cha<br>Dh Vien<br>11011805<br>mp412-020                | 4800<br>17 0226LHF-0943H<br>100                                               | 13000H    |                    |                      |                         |                                                                                                    |             |         |             |     |
| Votuet Home.<br>Part/Sertal Number<br>Kost Power:<br>Ay them Status.<br>ICOS Version.<br>IP Hostmane:<br>Aptime.               | Bun Fire X<br>540764120<br>On Cha<br>Ch View<br>11011800<br>mp4.12-120<br>0 days, 05 | 4800<br>17 02256LHF-0943H<br>100<br>0 42:51<br>0 42:51                        | 13000H    |                    |                      |                         |                                                                                                    |             |         |             |     |
| Honus Henne.<br>Part/Sectal Number<br>Rolf Power:<br>Rystein Statue.<br>NOS Version.<br>IP Hostreume.<br>Iptime.<br>P Address. | Bun Fire X<br>540764120<br>On Cha<br>Ch View<br>11011800<br>mp4.12-120<br>0 days, 05 | 4800<br>17 0226LHF-0943H<br>17 0226LHF-0943H<br>17 04251<br>0 42251<br>0 6554 | U000H     |                    |                      |                         |                                                                                                    |             |         |             |     |

**4** ILOM Web インタフェースで、「Remote Control」タブをクリックします。 「Launch Redirection (リダイレクトの起動)」画面が表示されます。

注-「Mouse Mode Settings (マウスモード設定)」タブでマウスモードが Absolute (絶対) モードに設定されていることを確認します。

**5** 「Launch Redirection」をクリックします。

| System inter                                                                                                    | metion                                                                                           | System Monitoring                                                                                                    | Power Management                                                           | Skrage                                                   | Configuration                                                      | User Monigement                                                                                                    | Remote Control                                                         | Maintenance                                                    |
|----------------------------------------------------------------------------------------------------|--------------------------------------------------------------------------------------------------|----------------------------------------------------------------------------------------------------|----------------------------------------------------------------------------|----------------------------------------------------------|--------------------------------------------------------------------|----------------------------------------------------------------------------------------------------|------------------------------------------------------------------------|----------------------------------------------------------------|
| Redirection                                                                                                    | KV445                                                                                            | Remate Power Contr                                                                                                    | of Diagnostics                                                             | Hast Control                                             |                                                                    |                                                                                                    |                                                                        |                                                                |
| unch Red                                                                                                    | linection                                                                                        |                                                                                                    |                                                                            |                                                          |                                                                    |                                                                                                    |                                                                        |                                                                |
| Name and Provide Property                                                                                                    | and the second sector in the                                                                     | to particulation the medianty of                                                                                                    | month in unar local man                                                    | othing 1 month to                                        | to firm it PAT Ramon                                               | in Contracts to utility the D                                                                                           | WURKER In other set.                                                   |                                                                |
| anage the host                                                                                                    | tremolely b                                                                                      | y redirecting the system of                                                                                                    | onsole to your local ma                                                    | ohine. Launch th                                         | he Sun ILOM Remai                                                  | le Console to utilize the R                                                                                             | KVMS features                                                          |                                                                |
| anage the hool                                                                                                    | t remotely b                                                                                     | ly redirecting the system of                                                                                                    | ohsole to your local ma                                                    | ohine. Launch 8                                          | he Sun ILOM Rema                                                   | le Console to utilize the R                                                                                             | KVWS features                                                          |                                                                |
| anage the host                                                                                                    | t remolely b,                                                                                    | y redirecting the system o                                                                                                    | onsole to your local ma                                                    | chine. Launch 8                                          | he Sun ILOM Rema                                                   | le Console to utilize the R                                                                                             | KVMS features.                                                         |                                                                |
| Launch Rema                                                                                                    | t remalely b                                                                                     | ay redirecting the system o                                                                                                    | onsole to your local ma                                                    | chine. Launch 8                                          | he Sun ILOM Rema                                                   | le Gonsole to utilize the R                                                                                             | KVMS features                                                          |                                                                |
| Launch Remo                                                                                                    | t remalely b                                                                                     | by redirecting the system o                                                                                                    | onsole to your local ma                                                    | chine. Launch th                                         | he Sun ILOM Rema                                                   | le Console to utilize the R                                                                                             | xVWS features                                                          |                                                                |
| Launch Remo                                                                                                    | t remalely b                                                                                     | by redirecting the system o                                                                                                    | onsole to your local ma                                                    | chine. Launch th                                         | he Sun ILOM Rema                                                   | le Console to utilize the R                                                                                             | KVW8 features                                                          |                                                                |
| inage the hoot                                                                                                    | t termolety b                                                                                    | ly redirecting the system o                                                                                                    | onisole to your local ma                                                   | chine. Launch t                                          | he dun ILOM Rema                                                   | le Console to utilize the R                                                                                             | KVM6 features.                                                         |                                                                |
| Launch Remo                                                                                                    | ne Canadie                                                                                       | ty redirecting the system o                                                                                                    | anbale to your local ma                                                    | chine. Launch #                                          | he Sun ILOM Rema                                                   | le Gonaole to utilize the R                                                                                             | KVMS features                                                          |                                                                |
| Launch Remo                                                                                                    | frection                                                                                         | ly redirecting the system o                                                                                                    | onisole to your local me                                                   | ohine. Launch 8                                          | he Sun ILOM Rema                                                   | le Console to utilize the R                                                                                             | KYMS features                                                          |                                                                |
| Launch Remo<br>Lounch Remo<br>torage Rec<br>su can optional                                                                                         | tremolely b<br>te Console<br>Sirection                                                           | ay redirecting the system o                                                                                                    | onsole to your local ma<br>age devices or GDR OM                           | ohine. Launch 8                                          | he Sun ILOM Remai                                                  | le Console to utilize the R                                                                                             | KVMS features                                                          | rage redirection                                               |
| Launch Remo<br>Lounch Remo<br>torage Red<br>si can optional<br>ithy. This consu                                                                     | direction                                                                                        | ty redirecting the system o                                                                                                    | ansole to your local ma<br>age devices or CDRON<br>unning on your local mi | ohine. Launch 8<br>1/ Ploppy Image<br>achine that man    | files from your work                                               | e Console to utilize the R<br>station to the host by usin<br>redirection to the host. Th                                | KVMB features<br>g the non-graphical sto<br>his service is Java Web    | rage reditection<br>b Start based and c                        |
| Launch Remo<br>Launch Remo<br>torage Red<br>ou can optional<br>lithy. This cores<br>istanted by clici                                               | firection<br>by redirect is<br>the of a back<br>king "Laund                                      | y redirecting the system o                                                                                                    | ansole to your local ma<br>age devices or CDRON<br>unning on your local mu | ohine. Launch 8<br>I/ Ploppy Image<br>achine that man    | ties from your work                                                | le Gonzole toutlitte the R<br>atation to the host by usin<br>redirection to the host. Th                                | KVMS features<br>gifte non-graphical isto<br>is service is Java Web    | rage reditection<br>b Blart based and c                        |
| Launch Remot<br>Launch Remot<br>torage Reo<br>ai can optional<br>ligh. This const<br>i started by clici<br>Launch Service                           | direction<br>ly redirect is<br>the of a back<br>king 'Laund                                      | y redirecting the system o                                                                                                    | ansole to your local ma<br>age devices or CDRON<br>unning on your local mu | chine. Launch 8<br>I/ Floppy image<br>achine that many   | ties from your work                                                | le Console toutilite the R<br>atalian to the host by usin<br>redirection to the host. Th                                | KVMS features<br>gifte non-graphical sto<br>his service is Jana Web    | rage reditection<br>5 Start based and o                        |
| Launch Remo<br>Launch Remo<br>torage Reo<br>au can optional<br>ithy This const<br>stanted by clici<br>Launch Service                                | direction<br>by redirect in<br>the direction<br>by redirect in<br>the of a back<br>king 'Launco' | ly redirecting the system of<br>source of the system of<br>scal COROM (Ploppy shot<br>process of the system of<br>the system of the system of<br>the system of the system of the sys | ansole to your local ma<br>age devices or CDRON<br>unring on your local mu | chine. Launch B<br>I/ Ploppy image<br>achine that man    | he Sun ILOM Remot                                                  | le Console to utilitie the R<br>atalico to the host by usin<br>redirection to the host. Tr                              | KVMB features<br>g the non-graphical ato<br>its service is Jaco Web    | rage reditection<br>b Blart based and c                        |
| Launch Remo<br>Lounch Remo<br>Lorage Red<br>u can optional<br>by This consi<br>started by clici<br>Launch Service                                   | direction<br>by redirect to<br>the of a back<br>thing "Launce<br>and the of a back               | y redirecting the system o                                                                                                    | ansole to your local ma<br>age devices or CDRON<br>unring on your local mu | chine. Launch th<br>I/ Ploppy image<br>schine that man   | te dun IL OM Remot                                                 | le Gonoole touililite the R<br>atation to the host by usin<br>redirection to the host. Th                               | KVNRS features<br>gifte non-graphical isto<br>is: service is: Jana Wel | rage reditection<br>offart based and o                         |
| Lounch Remo<br>Lounch Remo<br>Lorage Red<br>to can optional<br>by This const<br>by This const<br>but of by clic<br>Launch Service<br>sorgteble, com | direction<br>ly redirect in<br>the data back<br>king "Laund<br>Company"                          | y redirecting the system of<br>an and a system of the system of the system         | anaole to your local ma<br>age devices or CDRON<br>unning on your local mu | chine. Launch th<br>I / Ploppy Image<br>achine that many | ties from your work<br>ages and maintains<br>Processor for startin | le Console to utilize the R<br>atalicos to the boat by usin<br>redirection to the hoat Tr<br>g and stopping redirection | KVMS features<br>g the non-graphical sto<br>is service is Java Wel     | rage reditection<br>b Start based and o<br>sea and/or image fi |

注-Webサイトの証明書を確認するダイアログボックスが表示された場合、続行する には「Yes」ボタンをクリックします。

|                    | Warning - Security                                                                                              |                      | _ ×       |
|--------------------|----------------------------------------------------------------------------------------------------|----------------------|-----------|
| The wel<br>want to | o site's certificate cannot be verified.<br>continue?                                                           | Do you               |           |
| Name:<br>Publis    | sun-ilom<br>her: sun-ilom                                                                                       |                      |           |
| ∏ <u>A</u> lwa     | ays trust content from this publisher.                                                                          | Yes                  | No        |
| U C                | he certificate cannot be verified by a trusted source. C<br>ontinue if you trust the origin of the application. | Only <u>M</u> ore Ir | formation |

注-JavaRConsole システムのリダイレクトに Windows システムを使用している場合 は、警告がもう1つ表示されることがあります。「Hostname Mismatch」ダイアログ ボックスが表示されたら、「Yes」ボタンをクリックします。

|                       | Warning - Hostname Mismatch | _ ×    |
|-----------------------|-----------------------------|--------|
| The name certificate. | 1                           |        |
| Name:<br>Publisher:   | 10.60.42.51<br>sun-ilom     |        |
|                       | Run                         | Cancel |

6 ユーザー名とパスワードを入力して、「OK」をクリックします。 デフォルトのユーザー名は root、パスワードは changeme です。

|             |                  |                        |          |            |                | Sun ILOM Remote ( |
|-------------|------------------|------------------------|----------|------------|----------------|-------------------|
| Redirection | D <u>e</u> vices | Key <u>b</u> oard      |          |            |                |                   |
|             |                  |                        |          |            |                |                   |
|             |                  |                        |          |            |                |                   |
|             |                  |                        |          |            |                |                   |
|             |                  | ]                      | Login on |            | ×              |                   |
|             |                  | <u>U</u> semame:       |          |            |                |                   |
|             |                  | Password:              |          |            |                |                   |
|             |                  | <u>B</u> andwidth Max: | 10Mbps   |            | •              |                   |
|             |                  | Redirection Mode       | Video    |            |                |                   |
|             |                  |                        |          | <u>0</u> K | <u>C</u> ancel |                   |
|             |                  |                        |          |            |                |                   |
|             |                  |                        |          |            |                |                   |

正常にログインすると、次の Java RConsole 画面が表示されます。

Sun ILOM Remote Console Redirection Devices Keyboard Video Trying to load: pxelinux.cfg/0A3C Trying to load: pxelinux.cfg/8A3 Trying to load: pxelinux.cfg/8A Trying to load: pxelinux.cfg/8 Trying to load: pxelinux.cfg/default Installerator: page 1 of 4 NSG INSTALLERATOR URL: tftp://10.6.152.74/ HOSTNAME: installerator3.sfbay.sun.com This is an Installerator services OS install server. Most of the install imayes here will automatically destroy any data on the machine's primary hard disk. Some images may destroy additional data depending on the OS. See configuration data for details at: file://installeratorJ.sfbay.sun.com/etc/installerator/images.def At the "boot: " prompt, enter an image specifier, or else type <RETURN><<ENTER><<CTRL-N> for a nenu of operating systems to install. Next page: <F1>/<ESC><1>/<CTRL-F><1> boot:

- 7 「Devices」メニューから、選択した取得方法に基づいて CD のオプションを1つ選択 します。
  - CD-ROM リモート: JavaRConsole システムに接続された CD/DVD-ROM ドライブに 挿入されたオペレーティングシステムソフトウェアの CD/DVD コンテンツに サーバーをリダイレクトする場合は、「CD-ROM」を選択します。
  - CD-ROM イメージ: JavaRConsole システム上に保存されたオペレーティングシステムソフトウェアの.iso イメージファイルにサーバーをリダイレクトする場合は、「CD-ROM Image」を選択します。

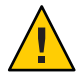

注意-「CD-ROM」または「CD-ROM Image」オプションを使用して Windows Server をインストールすると、CD-ROM のコンテンツにネットワーク経由でアク セスするので、インストールにかかる時間が大幅に長くなります。インストール にかかる時間は、ネットワークの接続状態とトラフィックによって異なりま す。また、このインストール方法では、一時的なネットワークエラーにより問題 が生じるリスクが大きくなります。

| <u>R</u> edirection | D <u>e</u> vices | Key <u>b</u> oard | ⊻ideo    |          |
|---------------------|------------------|-------------------|----------|----------|
| 10 60 42 51         | 🖌 <u>K</u> eyb   | oard              | Alt+K    |          |
| Thuing to           | ✓ Mouse          |                   | Alt+M    | 36       |
| Trying to           | <u>C</u> D-F     | ЮМ                | Alt+C    | 3        |
| Trying to           | <u>F</u> lop     | ру                | Alt+F    |          |
| Trying to           | CD-F             | OM <u>I</u> mage. |          | fault    |
| Installer           | Floppy Image     |                   |          |          |
|                     | Save :           | as host defa      | ults     | LERAT    |
| URL                 | tftp:            | //10.6.           | 152.74/  |          |
| HOSTNAME            | : insta          | llerato           | r3.sfbay | .sun.com |

次の手順 47 ページの「Windows Server 2008 のインストール」

# 仮想ディスクの作成

オペレーティングシステムをインストールする前に、サーバー上に仮想ディスクを 作成して、イメージのダウンロードに必要な領域を確保する必要があります。この ダウンロードによってディスクの内容が消去されます。

仮想ディスクは、オペレーティングシステムのダウンロード用のLSIファームウェアから作成できます。LSIファームウェアには、サーバーの起動時のみアクセスできます。Windowsが起動される前にLSIバナーが表示されているときに、Ctrlキーを押しながらHキーを押すと、LSIインタフェースが表示されます。

注-仮想ディスクは、Tools and Drivers DVDの追加ドライバを通じてインストールされる MegaRAID ソフトウェアから作成することもできますが、オペレーティングシ ステムのインストールには使用しないでください。

「31ページの「仮想ディスクの作成方法」」を参照してください。

- ▼ 仮想ディスクの作成方法
- 1 サーバーには、サービスプロセッサ(SP)モジュールのIPアドレスを使用してログインします。
- 2 GUI ウィンドウで「Remote Control」タブをクリックして、ILOM リモートコント ロールを起動します。
- **3** 「KVMS」タブを選択します。
- **4** 「Mouse Mode」で「Relative」を選択して、「Save」をクリックします。

注-「Relative」オプションを選択すると、リモートコンソールでマウスをウィンド ウからウィンドウに動かすことができるようになります。この手順の最後で、この マウス設定を「Absolute」に変更するよう求められます。

- 5 「Redirection (リダイレクション)」タブをクリックします。「Redirection」画面で、「Launch Remote Console」をクリックします。
  「ILOM 3.0 Remote Console」ウィンドウが表示されます。
- 6 「Devices」メニューで「Mouse」を選択してマウスを有効にします。
- 7 システムを再起動して、LSIバナーが表示されるまで待ちます。バナーページにデバイスが表示されたら、Ctrlキーを押しながらHキーを押します。
- **8** 「Adapter Selection」画面で、「Start」をクリックします。

| edirection D | evices | Key <u>b</u> oard | <u>V</u> ideo |      |                        |
|--------------|--------|-------------------|---------------|------|------------------------|
| 3            |        |                   |               |      |                        |
| 1            |        |                   |               |      |                        |
| aapter Sei   | ection |                   |               |      | LS                     |
| Adapter Ser  |        | Bus No.           | Device No.    | Туре | LS<br>Firmware Version |

「MegaRaid BIOS Config Utility Virtual Configuration」 画面が表示されます。

9 「MegaRaid BIOS Config Utility Virtual Configuration」画面で、「Configuration Wizard」を 選択します。

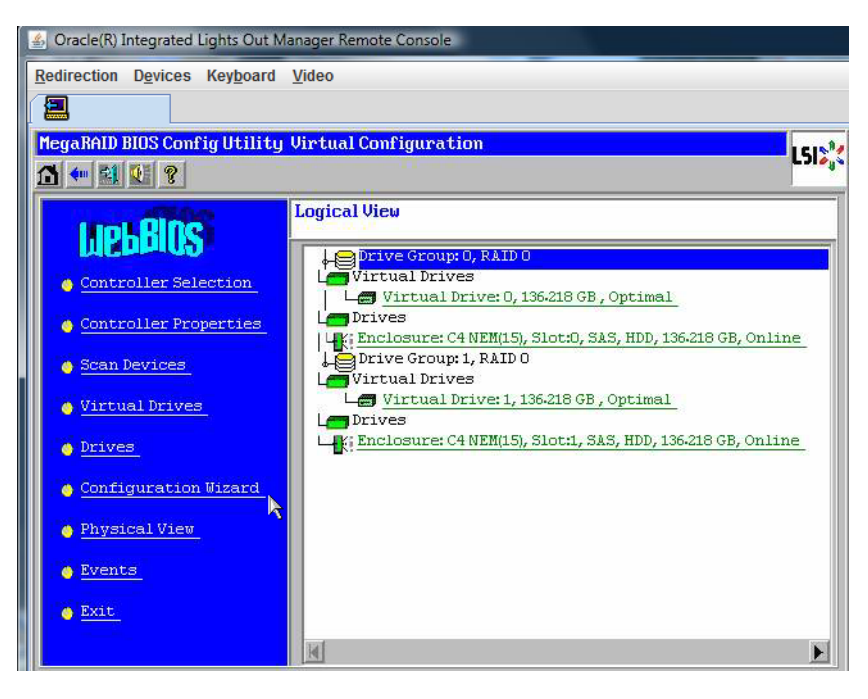

**10** 「**Configuration Wizard**」画面で「New Configuration」を選択して、「Next」をクリックします。

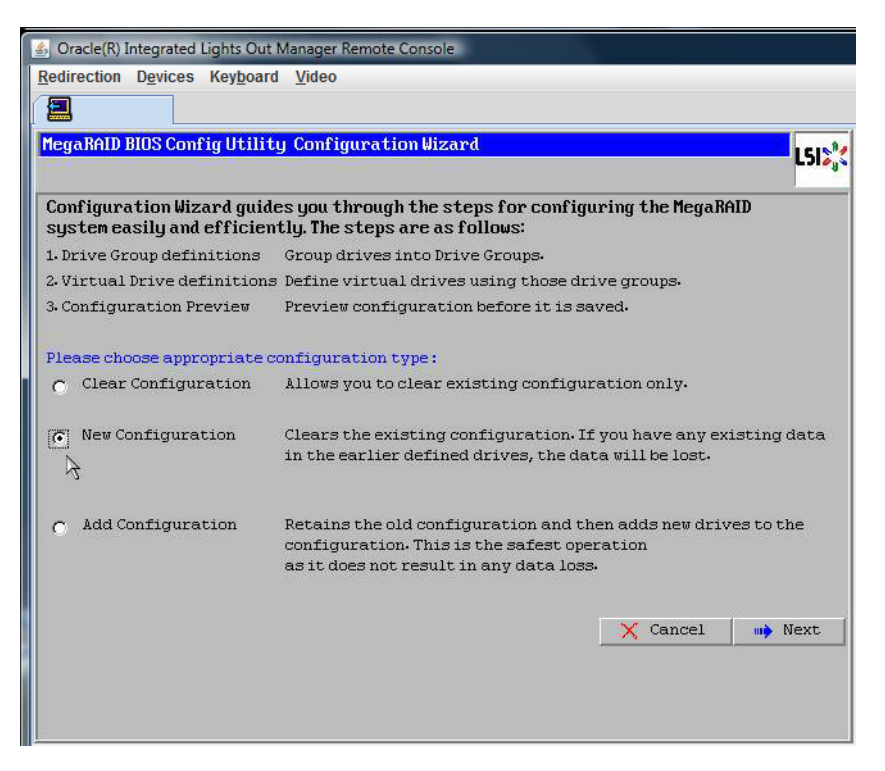

#### **11** 「Manual Configuration」を選択します。

「Automatic Configuration」を選択すると、システム上のすべてのハードドライブを 含む単一の仮想ドライブが作成されます。複数のドライブがストライプセット (RAID0)として設定され、結合された記憶域の単一の仮想ドライブとして表示されま す。これは、複数の障害ポイントが発生するため、望ましくない場合がありま す。つまり、1つのドライブに障害が発生すると、システムが起動しなくなるという ことです。1つを除き、すべてのドライブを取り外す必要があります。また は、「Manual Configuration」を選択して、1つのハードドライブだけを使用して仮想 ドライブを作成することもできます。

| 🍰 Ora     | cle(R) Integrated Lights Ou                                                                | t Manager Remote Console                         |                    |               |             |
|-----------|--------------------------------------------------------------------------------------------|--------------------------------------------------|--------------------|---------------|-------------|
| Redire    | ection D <u>e</u> vices Key <u>b</u> oa                                                    | rd <u>V</u> ideo                                 |                    |               |             |
|           |                                                                                            |                                                  |                    |               |             |
| Mega      | RAID BIOS Config Utili                                                                     | ty Configuration Wizar                           | d                  |               | 1518        |
|           |                                                                                            |                                                  |                    |               | C DI & J    |
| Sele<br>© | ect Configuration Met<br>Manual Configuratio<br>Manually create dri<br>Automatic Configura | hod :<br>on<br>ve groups and virtual dr<br>ation | ives and set their | parameters a  | as desired. |
|           | Automatically creat                                                                        | e the most efficient con:                        | figuration.        |               |             |
|           | Redundancy:                                                                                | No Redundancy                                    | 1                  | T             |             |
|           |                                                                                            |                                                  | X Cancel           | <b>A</b> Back | Next        |
|           |                                                                                            |                                                  |                    | ~7            |             |

**12** 確認ウィンドウが表示されたら、「Yes」をクリックします。

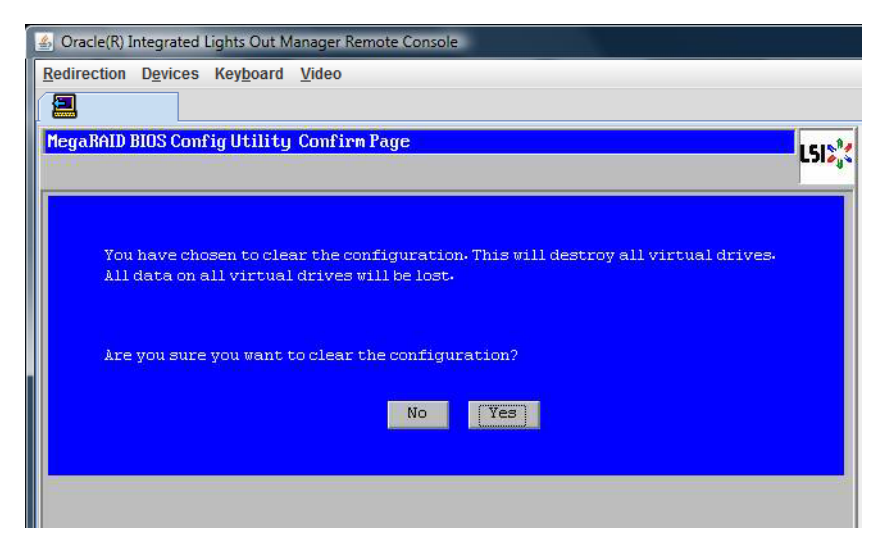

**13** 「MegaRAID BIOS Config Utility Config Wizard – Drive Group Definition」画面に、システム 内のドライブとドライブグループが表示されます。目的のドライブを選択し て、「Add To Array」をクリックします。

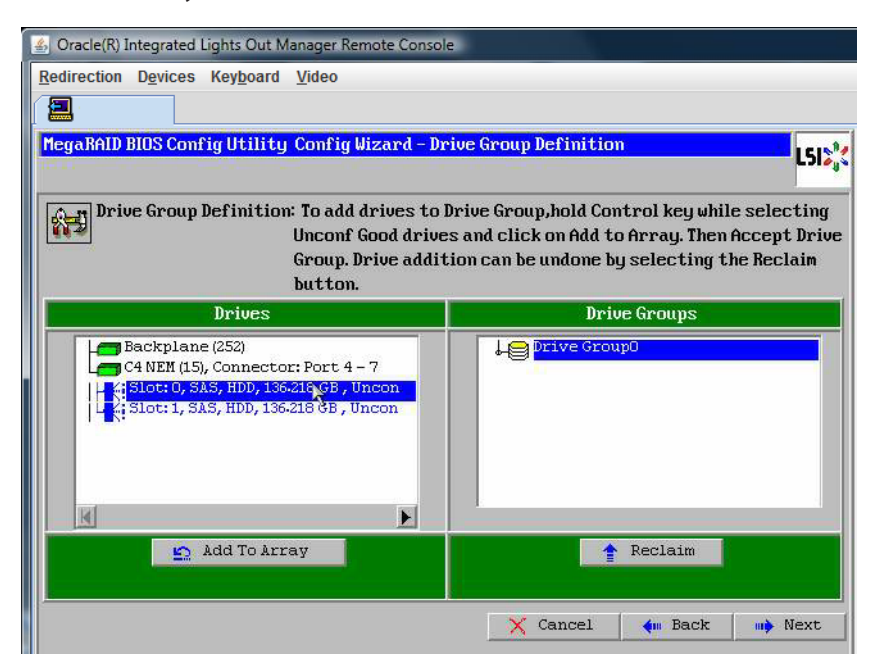
**14** 「Accept DG」をクリックしてドライブグループを作成します。 Drive Group0 が表示されます。

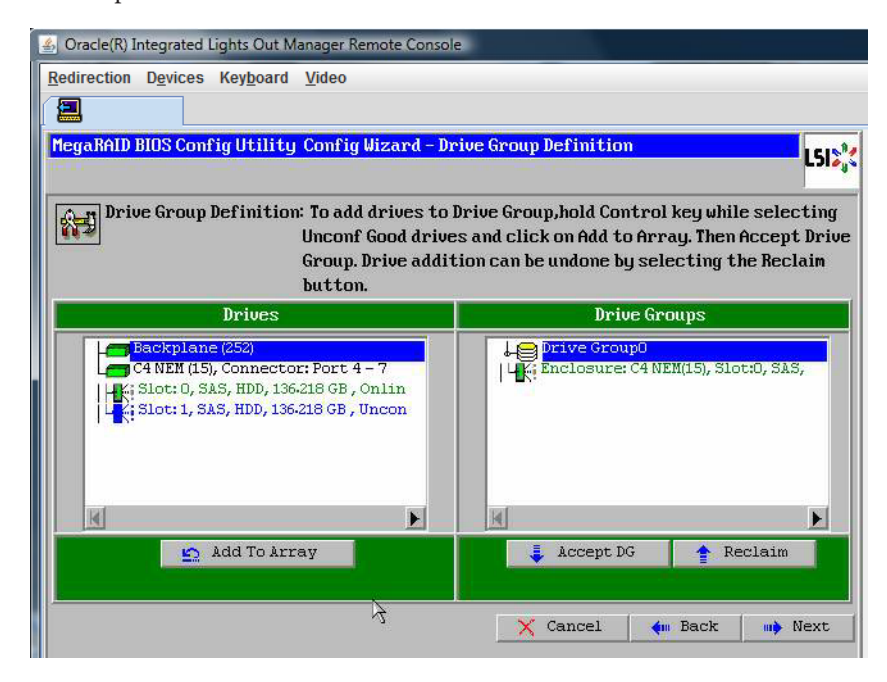

15 「次へ」をクリックします。

注-ドライブグループの選択は、「Reclaim」ボタンをクリックして取り消すことが できます。

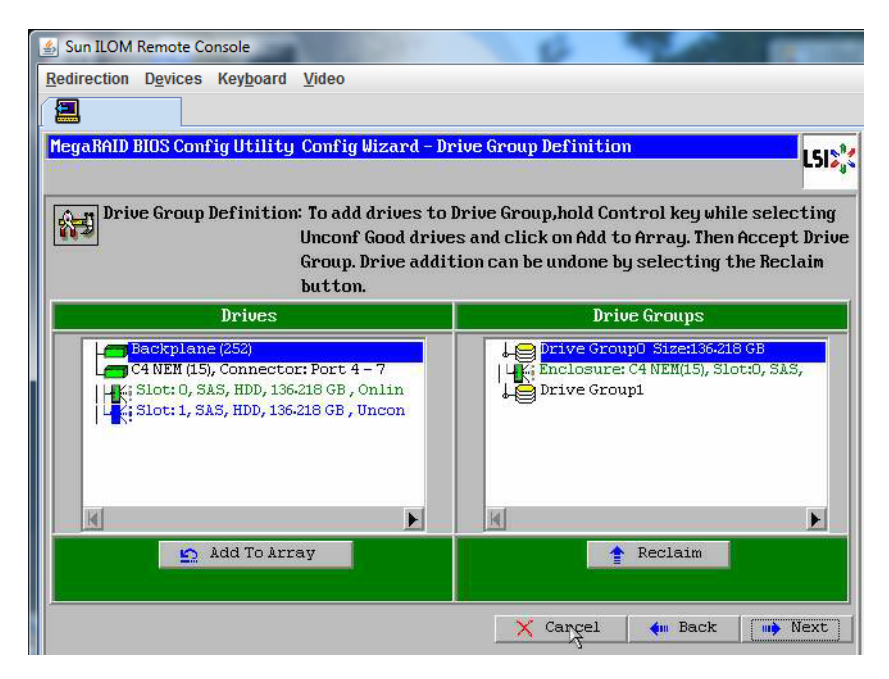

**16** ドライブグループが「Span Definition」ウィンドウに表示されます。「Add to SPAN」をクリックします。

| 👍 Oracle(R) Integrated Lights Out I                          | Manager Remote Consol                                                          | e                                                                  |                                                       |                                  |
|--------------------------------------------------------------|--------------------------------------------------------------------------------|--------------------------------------------------------------------|-------------------------------------------------------|----------------------------------|
| Redirection Devices Keyboard                                 | Video                                                                          |                                                                    |                                                       |                                  |
|                                                              |                                                                                |                                                                    |                                                       |                                  |
| MegaRAID BIOS Config Utilit                                  | y Config Wizard - Sp                                                           | oan Definition                                                     |                                                       | L512                             |
| Span Definition:                                             | To add array hole<br>drop-down.Click o<br>span.Array Hole a<br>Reclaim button. | to a Span, select a<br>n Add To Span. Array<br>ddition can be undo | n array hole fi<br>y hole will be a<br>me by selectin | rom the<br>dded to the<br>ng the |
|                                                              |                                                                                | Hanna                                                              |                                                       | 1                                |
| Array With Free                                              | Space                                                                          | S                                                                  | Span                                                  |                                  |
| Array With Free<br>Drive Group:0,Hole:0,R0,1                 | Space<br>36-218 GB                                                             |                                                                    | Span                                                  |                                  |
| Array With Free<br>Drive Group:0, Hole:0, R0, 1<br>Add to St | Space<br>86-218 GB                                                             |                                                                    | Span<br>Reclaim                                       |                                  |

17 ドライブグループが「Span」に表示されます。「次へ」をクリックします。

| 👍 Oracle(R) Integrated Lights Out I | Manager Remote Console                 |                                                                                            |
|-------------------------------------|----------------------------------------|--------------------------------------------------------------------------------------------|
| Redirection Devices Keyboard        | <u>V</u> ideo                          |                                                                                            |
|                                     |                                        |                                                                                            |
| MegaRAID BIOS Config Utilit         | y Config Wizard - Sp                   | an Definition                                                                              |
|                                     |                                        |                                                                                            |
| Span Definition:                    | To add array hole<br>drop-down.Click o | to a Span, select an array hole from the<br>n Add To Span. Array hole will be added to the |
|                                     | span.Array Hole a                      | ddition can be undone by selecting the                                                     |
| Annau Hith Enge                     | Passon                                 | 2 Quan                                                                                     |
| Hrray with Free                     | space                                  | əpan                                                                                       |
|                                     |                                        | Drive Group:0,R0,136-218 GB                                                                |
|                                     |                                        |                                                                                            |
|                                     |                                        |                                                                                            |
|                                     |                                        |                                                                                            |
|                                     |                                        |                                                                                            |
|                                     |                                        |                                                                                            |
| 🔄 🖍 Add to S                        | zen 🛛                                  | Reclaim                                                                                    |
|                                     |                                        | 🗙 Cancel 🛛 🗰 Back 🛯 🛶 Next                                                                 |

**18** 「Virtual Drive Definition」画面が表示されます。仮想ドライブの RAID レベルと設定値 を設定して、「Accept」をクリックします。

RAIDの設定については、サーバーのディスク管理マニュアルを参照してください。

| 🐁 Oracle(R) Integrat | ed Lights Out Manager Remote Cor   | nsole                                          |     |
|----------------------|------------------------------------|------------------------------------------------|-----|
| Redirection Device   | es Key <u>b</u> oard <u>V</u> ideo |                                                |     |
|                      |                                    |                                                |     |
| MegaRAID BIOS Co     | onfig Utility Config Wizard -      | -Virtual Drive Definition                      | 12: |
| ( <u></u>            |                                    |                                                | =   |
| KAID Level           | RAIDO 🔽                            |                                                |     |
| Strip Size           | 64 KB                              |                                                |     |
| Access Policy        | RW                                 |                                                |     |
| Read Policy          | Normal                             |                                                |     |
| Write Policy         | Vrite Back with BBU                |                                                |     |
| IO Policy            | Cached 🖉                           |                                                |     |
| Drive Cache          | NoChange 💌                         | Next LD, Possible RAID Levels<br>R0:136-218 GB |     |
| Disable BGI          | No                                 |                                                |     |
| Select Size          | 136-218 GB                         |                                                |     |
|                      | 🖡 Accept                           | Reclaim                                        |     |
|                      |                                    | 🗙 Cancel 🛛 🦛 Back 👐 Nex                        | t   |

**19** 「Write Back with BBU mode」を確認するプロンプトが表示されたら、「Yes」をクリックします。

| Sun ILOM Remote Console                                                                                                    |      |
|----------------------------------------------------------------------------------------------------|------|
| Redirection Devices Keyboard Video                                                                                             |      |
|                                                                                                    |      |
| MegaRAID BIOS Config Utility Confirm Page                                                                                      | 1.84 |
| ······································                                                                                         |      |
|                                                                                                    |      |
| Write Back with BBU enables Write Back caching when BBU is installed and charged                                               |      |
| It provides optimal balance between data sarety and performance.                                                               |      |
| However, slower performance should be expected when BBU is not installed, not fully charged or running through re-learn cycle. |      |
| Are you sure you want to select Write Back with BBU mode?                                                                      |      |
| No                                                                                                    |      |

#### 「**Config Wizard**」ウィンドウで、「**Next**」をクリックします。

| 🎂 Oracle(R) Integrate | d Lights Out Manager Remote Console                        |
|-----------------------|------------------------------------------------------------|
| Redirection Device    | s Key <u>b</u> oard <u>V</u> ideo                          |
|                       |                                                            |
| negaship bius co      | Isis                                                       |
| RAID Level            | RAID 0                                                     |
| Strip Size            | 64 KB 👤                                                    |
| Access Policy         | RU                                                         |
| Read Policy           | Normal                                                     |
| Write Policy          | Write Back with BBU                                        |
| IO Policy             | Cached                                                     |
| Drive Cache           | NoChange 🗨 Press Back Button To Add Another Virtual Drive. |
| Disable BGI           | No                                                         |
| Select Size           | 0 KB V                                                     |
|                       | Reclaim                                                    |
|                       | 🗙 Cancel 🦛 Back 👐 Next                                     |
|                       |                                                            |

**21** 「**Preview**」画面が表示されます。仮想ドライブに **Drive Group 0** が含まれていることがわかります。

この図は、「Manual Configuration」オプションを使用した単一の仮想ドライブを示しています。

| 🛓 Oracle(R) Integrated Lights Out Manager Remote Console                                                                                                    |                                                     |
|----------------------------------------------------------------------------------------------------|-----------------------------------------------------|
| Redirection Devices Keyboard Video                                                                                                    |                                                     |
|                                                                                                    |                                                     |
| MegaRAID BIOS Config Utility Config Wizard - Pr                                                                                                    | eview LSIS%                                         |
| Configuration Preview: This is the contract this configuration                                                                                                 | nfiguration defined. Click ACCEPT to save<br>ation. |
| Drives                                                                                                    | Virtual Drives                                      |
| C4 NEM (15), Connector: Port 4 - 7<br>C4 NEM (15), Connector: Port 4 - 7<br>C4 Slot: 0, SAS, HDD, 136-218 GB, Onlin<br>C4 Slot: 1, SAS, HDD, 136-218 GB, Uncon | Drive Group 0                                       |
|                                                                                                    | X Cancel 🐠 Back 🚺 Accept                            |
|                                                                                                    |                                                     |

22 設定を保存します。

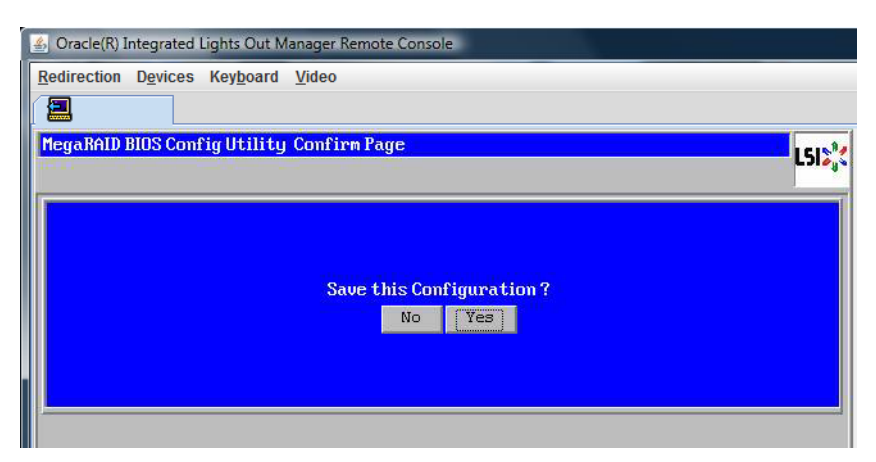

23 プロンプトに対して「Yes」をクリックします。仮想ドライブのすべてのデータが削除されます。初期化するかどうかを指定します。

| 🔄 Oracle(R) Integrated Lights Out Manager Remote Console                       |      |
|--------------------------------------------------------------------------------|------|
| Redirection Devices Keyboard Video                                             |      |
|                                                                                |      |
| MegaRAID BIOS Config Utility Confirm Page                                      | LSIX |
| All data on the new Virtual Drives will be lost. Want to Initialize?<br>No Yes |      |

24 「Yes」をクリックして終了します。

| ard <u>V</u> ideo      |                        |
|------------------------|------------------------|
|                        |                        |
|                        |                        |
|                        | L512%                  |
| xit Application No Yes |                        |
|                        | xit Application No Yes |

**25** 「Please Reboot Your System」と表示されたら、Alt キーを押しながら B キーを押して、キーボードプルダウンメニューを表示させます。

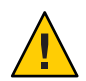

注意 - この手順を実行しない場合は、次の手順で「Control Alt Delete」を選択したときにローカルマシンが再起動されます。

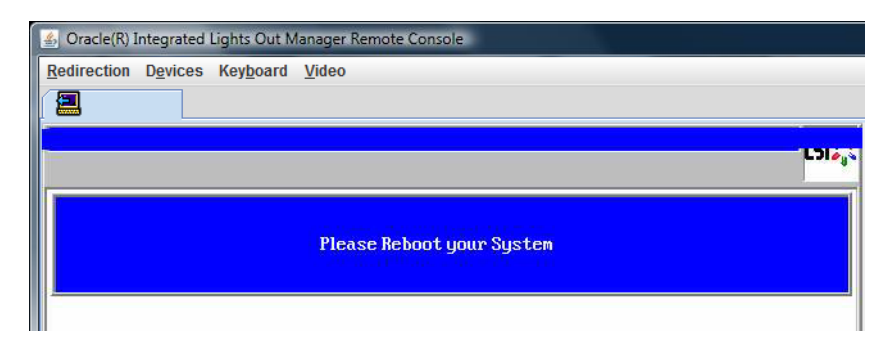

26 矢印キーを使用してメニュー内の「Control Alt Delete」を選択し、リモートシステム を再起動します。Enterを押します。

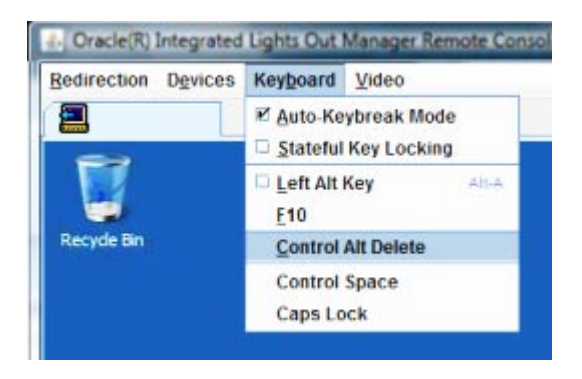

- 27 元の画面に戻り、マウスモードを「Absolute」に設定します。
  - a. 「Remote Control」画面で「KVMS」タブを選択します。
  - **b.** 「Mouse Mode」で「Absolute」を選択します。
  - c. 「Save (保存)」をクリックします。

▼ ブートドライブを設定する方法

作成した仮想ドライブにオペレーティングシステムをインストールする場合は、ド ライブをブートドライブとして設定する必要があります。

1 「Configuration Wizard」画面で「Virtual Drives」を選択します。

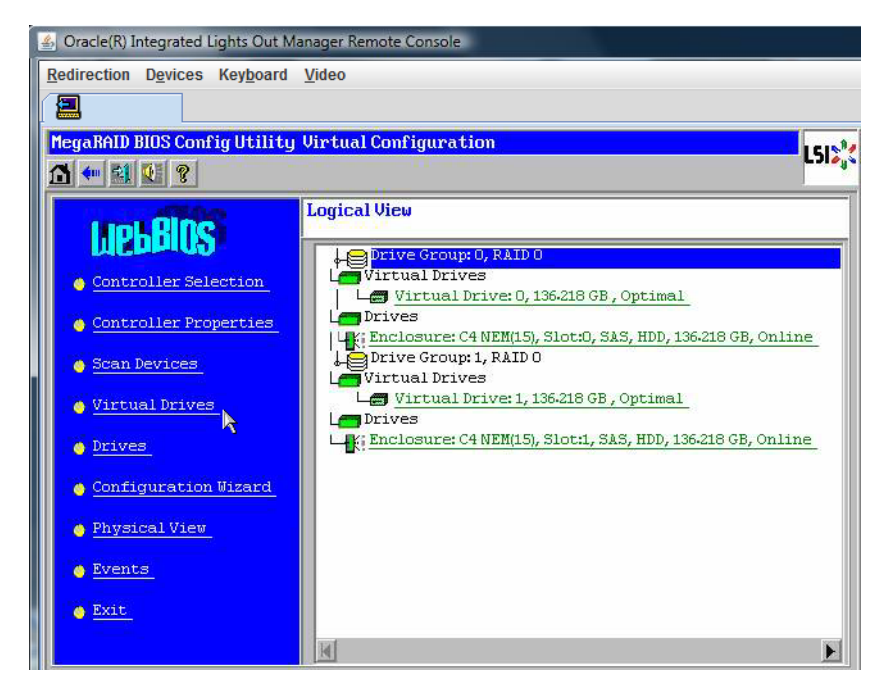

「MegaRAID BIOS Config Utility Virtual Drives Configuration」 画面が表示されます。

2 オプションの1つとして「Set\_Boot Drive (current=none)」が表示されているかどうか を確認します。

「Set\_Boot Drive (current=none)」オプションが表示されている場合は、ブートドライブが設定されていません。

| MegaRAID BIOS Config Utility Virtual Drives |                                                                                                    | 512 |
|---------------------------------------------|----------------------------------------------------------------------------------------------------|-----|
| 1 🕂 1 😢 ?                                   |                                                                                                    |     |
|                                             | Virtual Drives:                                                                                                    |     |
|                                             | <ul> <li>Fast Initialize</li> <li>Slow Initialize</li> <li>Check Consistency</li> <li>Properties</li> <li>Set Boot Drive (current= 0)</li> <li>Go Seset</li> </ul> |     |
| 1 Home                                      |                                                                                                    | k   |

3 「Set\_Boot Drive (current=none)」をオンにして、「Go」をクリックします。

## Windows Server 2008 のインストール

この節では、47ページの「Windows Server 2008のインストール」の配布メディアを 使用してWindows Server 2008 R2オペレーティングシステムをサーバーにインス トールする方法を説明します。

注-サーバーのブートディスクに Oracle Solaris オペレーティングシステムがあらかじ めインストールされている場合、Windows のインストールによりブートディスクが フォーマットされ、既存のデータがすべて消去されます。

この節では、次の項目について説明します。

47ページの「Windows Server 2008 のインストール方法」

▼ Windows Server 2008 のインストール方法

始める前に オペレーティングシステムのインストールを開始する前に、次の要件が満たされて いることを必ず確認してください。

- RAID1(ミラー化)のためにブートディスクを設定する場合、Windowsオペレーティングシステムをインストールする前に、LSI Logic 統合 RAID コントローラの設定ユーティリティーを使用する必要があります。このユーティリティーにアクセスするには、サーバー起動時にプロンプトが表示された際にCtrl+Cキーを押します。詳細は、『Sun LSI 106x RAID User's Guide (Sun LSI 106x RAID ユーザーズガイド)』を参照してください。
- 選択した Windows メディアの取得方法については、次に示す要件の表を参照して ください。

| 方法                      | 必要な操作または項目                                                                                                    |
|-------------------------|----------------------------------------------------------------------------------------------------|
| Windows ローカ<br>ル        | プロンプトが表示されたら、接続された物理 CD/DVD-ROM ドライブに<br>Microsoft Windows Server 2008 R2 のインストールメディアを挿入します。                                                             |
| <b>Windows</b> リ<br>モート | JavaRConsole システムの CD/DVD-ROM ドライブに Microsoft Windows Server 2008<br>R2 のインストールメディアを挿入します。 JavaRConsole の「Devices」メ<br>ニューから「CD-ROM」を選択済みであることを確認してください。 |

| 方法               | 必要な操作または項目                                                                                                    |
|------------------|----------------------------------------------------------------------------------------------------|
| Windows イ<br>メージ | JavaRConsole システムから Windows Server 2008 R2 インストール ISO イメージを<br>使用できるようにします。JavaRConsole の「Devices」メニューから「CD-ROM<br>Image」を選択済みであることを確認してください。 |

 サーバーの電源を切ってすぐに入れ直します。
 Windows リモートまたは Windows イメージを使用する場合、ILOM からこれを行う ことができます。

BIOS POST プロセスが開始されます。

2 BIOS POST 画面に Press F8 for BBS POPUP プロンプトが表示されたら F8 を押します。 BBS POPUP メニューで起動デバイスを選択できます。

注-BBS POPUP メニューなどの BIOS POST メッセージはすぐに消えてしまうため、見逃すことがあります。そのような場合は、サーバーの電源を入れ直し、起動中に BBS POPUP メニュー (手順3を参照)が表示されるまで F8 キーを押します。

Initializing USB Controllers .. Done. Press F2 to run Setup (CTRL+E on Remote Keyboard) Press F8 for BBS POPUP (CTRL+P on Remote Keyboard) Press F12 to boot from the network (CTRL+N on Remote Keyboard) 3 BIOS POST プロセスが完了すると、「Boot Device (起動デバイス)」メニューが表示され ます。インストール方法として Windows ローカルを選択した場合は、ここで、接続 された DVD ドライブに Windows メディア DVD を挿入します。

| Please select boot device:                                                                                                    |
|----------------------------------------------------------------------------------------------------|
| CD/DUD<br>Removable Dev.<br>Hard Drive<br>Network:IBA GE Slot 0608 v1211<br>Network:IBA GE Slot 0609 v1211<br>Network:IBA GE Slot 0610 v1211<br>Network:IBA GE Slot 0611 v1211 |
| ↑ and ↓ to move selection<br>ENTER to select boot device<br>ESC to boot using defaults                                                                                         |

- 4 次のいずれかの手順を実行します。
  - Windows ローカルを使用する場合、「Boot Device (起動デバイス)」メニューから CD/DVD を選択して Enter キーを押します。
  - Windows リモートまたは Windows イメージを使用する場合、「Boot Device (起動デバイス)」メニューから仮想 CD/DVD を選択して Enter キーを押します。

「Press any key to boot from CD (CD からブートするにはいずれかのキーを押します)」というプロンプトが表示されたら、いずれかのキーをすばやく押します。

Windowsインストールウィザードが起動します。

5 インストールウィザードの指示に従って進み、「Installation Type (インストールの種類)」ページが表示されたら、「Custom (advanced) (カスタム (詳細))」をクリックします。

| Install Wi | ndows                                                                                                    |
|------------|----------------------------------------------------------------------------------------------------|
| Which ty   | pe of installation do you want?                                                                                                    |
| 1          | Lipgrade<br>Keep your files, settings, and programs and upgrade Windows.<br>Be sure to back up your files before upgrading.                                                                             |
| V          | Custom (advanced)<br>Install a clean copy of Windows, select where you want to install it, or make changes<br>to disks and partitiona.<br>This option does not keep your files, settings, and programs. |
| Help me de | cide                                                                                                    |
| Upgrade h  | as been disabled                                                                                                    |
| To upgrad  | e, start the installation from Windows.                                                                                                    |
|            |                                                                                                    |
|            |                                                                                                    |

**6** 「Where to Install Windows (Windows のインストール場所の選択)」画面で、次のいずれ かの操作を実行します。

|        | Name                     | Total Size | Free Space   | Туре         |
|--------|--------------------------|------------|--------------|--------------|
| -      | Disk 0 Unallocated Space | 68.3 GB    | 68.3 GB      |              |
| e Befr | esh                      |            | Drive option | s (advanced) |

注-Windows Server 2008 SP2 の場合、外部ストレージドライバはインストールされま せん。ドライバは、接続された CD/DVD または USB フラッシュドライブからアクセ ス可能である必要があります。ドライバにアクセスできない場合、前の図に示すよ うにディスクは表示されません。ドライバをブート WIM に追加する方法について は、71 ページの「ブート WIM へのデバイスドライバの追加 (Windows Server 2008 SP2 のみ)」を参照してください。

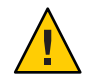

注意-既存のパーティションをフォーマットまたは再パーティション化する と、パーティション上のすべてのデータが失われます。

- Windowsのデフォルトのパーティション設定を選択するには、「Next(次へ)」を クリックします。手順8に飛びます。
- Windowsのデフォルトのパーティション設定を上書きするには、「Driver Options (advanced)(ドライブオプション(詳細))」をクリックして、次の手順の「Advanced Driver Options(ドライバの詳細オプション)」画面に進みます。
- 7 「Advanced Driver Options (ドライバの詳細オプション)」画面で、次の操作を実行します。
  - a. 「Delete (削除)」をクリックして既存のパーティションを削除します。
  - **b.** 「New (新規)」をクリックして新しいパーティションを作成します。
  - c. 必要に応じてサイズ設定を変更し、「Apply(適用)」をクリックします。
  - **d.** 「次へ」をクリックします。

| Name         |                | Total Size | Free Space | Туре |
|--------------|----------------|------------|------------|------|
| Disk 0 Unall | llocated Space | 465.8 GB   | 465.8 GB   |      |
|              |                | La:        |            |      |
| Sefresh      | × Delete       | Careformat | + Neg      |      |

Windows のインストールが開始されます。インストールプロセス中、サーバーは数回再起動します。

8 Windowsのインストールが完了すると、Windowsが起動され、ユーザーパスワードの 変更を要求するプロンプトが表示されます。「OK」をクリックして、初期 ユーザーログインアカウントを設定します。 注-Windows Server 2008 R2 では、ユーザーアカウントに対してパスワードが強制的に 適用されます。パスワードの規格には、長さ、複雑さ、および履歴に関する制限が 含まれています。詳細は、アカウント作成画面にあるアクセシビリティーのリンク をクリックしてください。

初期アカウントを作成すると、Windows Server 2008 のデスクトップが表示されま す。Windows Server 2008 R2 のインタフェースは新しくなりました。変更内容につい ては、Microsoft ドキュメントを確認してください。

参照 55ページの「必須ドライバの更新と追加ソフトウェアのインストール」.

- ▼ PXE を使用した Windows Server 2008 のインストール方法 次の手順は、Windows Server 2008 SP2 および R2 に適用されます。
- 1 次の方法のいずれかを使用して、サーバーをリセットするか電源を入れ直します。
  - ILOM Web インタフェースで、「Remote Power Control」タブの「Reset」を選択します。
  - ローカルサーバーで、フロントパネルにある電源ボタンを約1秒間押して サーバーの電源を切ってから、もう一度電源ボタンを押して電源を入れます。
  - ILOM CLI で、reset /SYS と入力します。 BIOS 画面が表示されます。

注-次のイベントがすぐに発生するため、以下のステップでは集中する必要がありま す。表示される時間が短いため、メッセージを注意して観察してください。スク ロールバーが表示されないように画面のサイズを拡大してもかまいません。

- F8 キーを押して、一時起動デバイスを指定します。「Please Select Boot Device (起動デバイスの選択)」メニューが表示されます。
- 3 「Please Select Boot Device (起動デバイスの選択)」メニューで、適切な PXE インス トール起動デバイスを選択し、Enter キーを押します。

注-PXEインストール起動デバイスは、ネットワークインストールサーバーと通信す るように設定されている物理ネットワークポートです。「Boot Agent (ブート エージェント)」画面が表示されます。

4 「Boot Agent (ブートエージェント)」画面で、F12 キーを押してネットワークサービス起動を選択します。

5 通常の Windows Server 2008 SP2 または R2 WDS ネットワークインストールを続行しま す。

詳細は、MicrosoftのWindows展開サービスに関する製品ドキュメントを参照してください。

- 6 インストールが完了したら、必要に応じてインストール後の作業を実行します。
- 参照 76ページの「Tools and Drivers DVDの ISO イメージのダウンロード」.

## 必須ドライバの更新と追加ソフトウェア のインストール

Sun によりサポートされている全機能セットを確実にサーバーにインストールするに は、ドライバと追加ソフトウェアをダウンロードする必要があります。このセク ションでは、次の項目について説明します。

- 55ページの「必須デバイスドライバのインストール」
- 57ページの「追加ソフトウェアのインストール」
- 59ページの「MegaRAID Storage Manager を使用した RAID の管理」
- 60ページの「IPMItool」
- 60ページの「Trusted Platform Module のサポートの設定」
- 61ページの「Intel NIC チーミングの設定」

この節の手順は、次の作業が完了していることを前提としています。

- Microsoft Windows Server オペレーティングシステムがインストール済みである。
- 21ページの「サーバーソフトウェアのダウンロード方法」の説明に従って、ダウンロードサイトからWindows.zipをダウンロードし、アクセス可能な場所に InstallPack\_x\_x.exeを展開済みであるか、サーバーの最新のTools and Drivers CD/DVDを入手済みである。

注-\_x\_xの数字は、パッケージのバージョンを表します(例: InstallPack\_1\_1\_4.exe)。

### 必須デバイスドライバのインストール

この節では、必須デバイスドライバと追加のサーバーコンポーネントソフトウェア により Windows インストールを更新する方法を説明します。

Tools and Drivers DVD には、サーバー固有のデバイスドライバと追加ソフトウェアを インストールするためのインストールウィザードが用意されています。サーバー固 有のデバイスドライバは、サーバー上のハードウェアデバイスをサポートするため に提供されています。

56ページの「サーバー固有デバイスドライバのインストール方法」を参照してください。

### ▼ サーバー固有デバイスドライバのインストール方法

- 1 Tools and Drivers DVD をローカルまたはリモートの USB DVD ドライブに挿入して、次の いずれかを実行します。
  - DVD が自動的に起動した場合は、「Install Drivers and Supplement Software (ドライバ と追加ソフトウェアのインストール)」をクリックします。
  - DVDが自動的に起動しない場合は、該当のInstallPackファイル (InstallPack\_1\_0\_1.exeなど)が格納された次のいずれかのフォルダに移動して、ファイルをダブルクリックします。

DVDname\Windows\W2K8\Packages

DVDname\Windows\W2K8R2\Packages

2 「Install Pack (インストールパック)」ダイアログボックスで、「Next (次へ)」をク リックして、デフォルトのインストール可能な項目を受け入れます。

注-最新バージョンのドライバを確実にインストールするために、デフォルトのイン ストール可能な項目を常に受け入れるようにしてください。

インストールパックの注意ダイアログボックスが表示されます。

3 インストールパックの注意ダイアログボックスに表示されたメッセージを読み、「Next(次へ)」をクリックします。

「Sun Fire インストールウィザードにようこそ (Welcome to the Sun Fire Installation Wizard)」が表示されます。

- 4 「Welcome to the Sun Fire Installation Wizard (Sun Fire インストールウィザードにようこ そ)」ダイアログボックスで、「Next (次へ)」をクリックします。 「エンドユーザー使用許諾契約書 (End User License Agreement)」ページが表示されま す。
- 5 「End User License Agreement (エンドユーザー使用許諾契約書)」画面で、「I Accept This Agreement (この契約書を承諾)」を選択してから、「Next (次へ)」をクリックします。
   プラットフォーム 固有の ドライバがインストールされます。緑のチェックマーク

プラットフォーム固有のドライバがインストールされます。緑のチェックマーク は、各ドライバが正常にインストールされたことを表します。

6 「Driver Installation Pack (ドライバインストールパック)」画面で「Finish (完了)」をク リックします。

「System Settings Change (システム設定の変更)」画面が表示されます。

注-追加ソフトウェアのインストールを行う場合(強く推奨)、この時点ではシステム を再起動しないでください。追加ソフトウェアのインストール後に、システムの再 起動を求めるプロンプトが表示されます。

- 7 追加ソフトウェアをインストールするかどうかを指定します。 次のいずれかを選択します。
  - No(いいえ)-前の手順でデフォルトのインストール可能な項目の設定を受け入れた場合、「No(いいえ)」をクリックして57ページの「追加ソフトウェアのインストール」に進みます。
  - Yes (はい) 追加ソフトウェアをインストールしない場合は、「Yes (はい)」をクリックしてコンピュータを再起動します。

参照 57ページの「追加ソフトウェアのインストール」。

### 追加ソフトウェアのインストール

Sun Fire サーバーでは、追加ソフトウェアコンポーネントを使用できます。 インス トールのオプションは以下の2つです。

- Typical (通常) 使用しているサーバーに適用可能なすべての追加ソフトウェアを インストールします。
- Custom(カスタム)-選択した追加ソフトウェアのみをインストールします。

次の表に、サーバーで使用可能なオプションの追加ソフトウェアコンポーネントを 示します。

| 使用可能な追加ソフトウェアコンポーネント                                                                                                    | LSI 統合 RAID コント<br>ローラ搭載サーバー | <b>Intel</b> 統合ディスクコント<br>ローラ搭載サーバー |
|----------------------------------------------------------------------------------------------------|------------------------------|-------------------------------------|
| LSI MegaRAID Storage Manager。SAS 内蔵 RAID ホスト<br>バスアダプタで RAID を設定、監視、および維持管理<br>できます。                                                                                                    | Typical (通常)                 | 適用不可                                |
| IPMItool。 このコマンド行ユーティリティーは、セン<br>サーデータリポジトリ (SDR) を読み取って、セン<br>サーの値、システムイベントログ (SEL)、現場交換可<br>能ユニット (FRU) インベントリ情報を表示した<br>り、LAN 設定パラメータを取得および設定した<br>り、サービスプロセッサとも呼ばれる BMC により<br>シャーシの電源制御処理を実行したりします。 | Typical (通常)                 | Typical (通常)                        |

| 使用可能な追加ソフトウェアコンポーネント                                                                                                    | LSI 統合 RAID コント<br>ローラ搭載サーバー | <b>Intel</b> 統合ディスクコント<br>ローラ搭載サーバー |
|----------------------------------------------------------------------------------------------------|------------------------------|-------------------------------------|
| Intel NIC チーミング。サーバー上のネットワークイン<br>タフェースを、仮想インタフェースと呼ばれる物理<br>ポートのチームにグループ化できます。この機能に<br>は、耐障害性、負荷分散、リンク集積体、および仮想<br>LAN (VLAN)のタグ付けが含まれます。 | Typical (通常)                 | Typical (通常)                        |

#### 関連項目:

58ページの「追加ソフトウェアのインストール方法」

#### ▼ 追加ソフトウェアのインストール方法

- 始める前に 追加ソフトウェアをすでにインストールしている場合には、インストールを再度実 行しても、追加ソフトウェアが必ずしも再インストールされるわけではありませ ん。削除される場合があります。追加ソフトウェアのインストール中には、適切な インストール結果が得られるように、表示される画面を慎重に確認してください。
  - 追加ソフトウェアをインストールするかどうかを指定します。
     次のいずれかを選択します。
    - Do Not Install Supplemental Software (追加ソフトウェアをインストールしない)-56ページの「サーバー固有デバイスドライバのインストール方法」の手順を実行 する際に、追加ソフトウェアをインストールしないことを選択した場合、その手 順を確認してもう一度実行し、ここでは手順2のデフォルト設定(デフォルトで は、追加ソフトウェアをインストールする)を受け入れ、手順7で「No(いい え)」を選択します。

最新バージョンのドライバを確実にインストールするために、デフォルトのイン ストール可能な項目を常に受け入れるようにしてください。

- Install Supplemental Software (追加ソフトウェアをインストールする)-56ページの「サーバー固有デバイスドライバのインストール方法」の手順2で、サーバーインストールパッケージのダイアログボックスから追加ソフトウェアをインストールすることを選択し、手順7で「No(いいえ)」(コンピュータを再起動しない)を選択した場合、次の「Install Pack Supplemental Software (インストールパックの追加ソフトウェア)」ダイアログボックスが表示されます。
- 2 「Typical (通常)」または「Custom (カスタム)」を選択します。

「Install Pack Supplemental Software (インストールパックの追加ソフトウェア)」ダイ アログボックスで、「Next (次へ)」をクリックして「Typical (通常)」設定を受け入れ るか、「Custom (カスタム)」を選択してインストールオプションを選択します。表 2 の追加ソフトウェアに関する説明を参照してください。 コンポーネントインストールウィザードの指示に従って、選択した追加ソフト ウェアコンポーネントを順にインストールします。

| sal Sun Fire X4800 Installation Package<br>Install Pack<br>Supplemental Software |                              |
|----------------------------------------------------------------------------------|------------------------------|
|                                                                                  | Sun" Micronystern, Inc.      |
| Select the installation type:                                                    |                              |
| <ul> <li>Typical (Recommended)</li> </ul>                                        |                              |
| Custom (Advanced)                                                                |                              |
|                                                                                  |                              |
|                                                                                  |                              |
|                                                                                  | <back next=""> Cancel</back> |

- 3 追加ソフトウェアがインストールされたら、「Finish(完了)」をクリックします。
- 4 System Setting Change (システム設定の変更) ダイアログボックスで「Yes (はい)」をクリックして、システムを再起動します。

Sun Server インストールパッケージソフトウェアを Tools and Drivers DVD から実行した場合は、ここで DVD をシステムから取り出します。

参照 59ページの「MegaRAID Storage Manager を使用した RAID の管理」。

### MegaRAID Storage Manager を使用した RAID の管理

MSM プログラムでは、システム上の LSI Logic 統合 RAID コントローラ、物理ディス クドライブ、仮想ディスクドライブを設定できます。MSM プログラムの設定 ウィザードを使用すると、ディスクグループや仮想ディスクドライブの作成プロセ スが単純化され、ストレージ構成の作成が簡単になります。

MSMは、オペレーティングシステム(OS)の対応するライブラリおよびドライバと連動して、x64サーバーに接続されたストレージ構成を設定、監視、および管理します。MSMインタフェースでは、デバイスのステータスがアイコン形式で表示されます。これらのアイコンは、システム上のコントローラ、仮想ディスクドライブ、物理ディスクドライブを表します。画面上のデバイスアイコンの横に表示される特別なアイコンは、早急な対応が必要なディスク障害などのイベントを通知します。システムのエラーやイベントは、イベントログファイルに記録され、画面に表示されます。

MSMの使用方法については、次の製品ドキュメントWebサイトにある『Sun LSI 106x RAID User's Guide (Sun LSI 106x RAID ユーザーズガイド)』を参照してください。

http://docs.sun.com/app/docs/coll//sf-hba-lsi

関連項目:

#### 60ページの「IPMItool」

### **IPMItool**

コマンド行ユーティリティーである IPMItool は、センサーデータリポジトリ (SDR) を読み取って、センサーの値、システムイベントログ (SEL)、現場交換可能ユニット (FRU) インベントリ情報を表示したり、LAN 設定パラメータを取得および設定した り、サーバーのサービスプロセッサによりシャーシの電源制御処理を実行したりし ます。IPMItool は追加ソフトウェアです。55ページの「必須デバイスドライバのイ ンストール」で説明しているとおり、サーバーの Tools and Drivers CD/DVD または InstallPack\_x\_x\_exe 実行可能ファイルを使用してインストールできます。

IPMItool をインストールすると、サーバーのサービスプロセッサや別の Sun 製 サーバーのサービスプロセッサに、次の方法でアクセスできるようになります。

- サーバーの ILOM (Integrated Lights Out Manager) インタフェースを使用して。 ILOM の使用方法の詳細については、ご使用のサーバーの ILOM ドキュメントを 参照してください。
- Windows オペレーティングシステムからコマンドプロンプトを使用して。Windows 用 IPMItool は、Microsoft の IPMI システム管理ドライバと連携して使用します。このドライバは、Windows Server 2008 R2 にバンドルされており、OSインストール時にインストールされます。

IPMItoolの標準コマンドについては、次を参照してください。

- http://ipmitool.sourceforge.net/manpage.html
- 『Sun Server CLI ツールおよび IPMItool ユーザーズガイド』

関連項目:

60ページの「Trusted Platform Module のサポートの設定」

### Trusted Platform Module のサポートの設定

Trusted Platform Module (TPM) はオンボードのハードウェアコンポーネントで、主要 な処理やセキュリティー上重要なその他の作業について保護スペースを提供し、セ キュリティーを強化することを目的としています。TPM では、ハードウェアとソフ トウェアの両方を使用して、もっとも脆弱な状態にある暗号および署名キーを保護 します。

Windows Server 2008 で提供される TPM 機能セットを使用するには、この機能をサポートするようにサーバーを設定する必要があります。手順については、サーバーのドキュメントに記載された TPM に関する説明を参照してください。

この機能の実装の詳細は、Microsoft が提供する Windows Trusted Platform Module Management のドキュメントを参照してください。

関連項目:

61ページの「Intel NIC チーミングの設定」

### Intel NIC チーミングの設定

現在の環境でNICチーミングを設定する方法については、Advanced Networking Services (ANS) に関する Intel Connectivity の Web ページ (http://www.intel.com/support/network/sb/CS-009747.htm) を参照してください。

また、使用しているサーバーのネットワークアダプタ向けの『Intel Network Connections User Guides (Intel Network Connections ユーザーズガイド)』一式をhttp://www.intel.com/support/network/sb/cs-009715.htm からダウンロードできます。

関連項目:

63ページの「WDS用のWIMイメージへのデバイスドライバの組み込み」

## WDS 用の WIM イメージへのデバイスド ライバの組み込み

この節は、Windows Server 2008 R2 または Windows Server 2008 SP2 デバイスドライバ を Windows Imaging Format (WIM) ファイルに組み込む必要がある、上級のシステム 管理者を対象としています。

ここでは、システム管理者が Microsoft の Windows 展開サービス (WDS) を使用して、ネットワーク経由で Windows Server 2008 (SP2 または R2) のインストールを展開することを前提とします。

注 - この節は、WDS または Microsoft の Windows システムイメージマネージャー (WSIM)のチュートリアルとなるものではありません。 WDS や WSIM について は、Microsoft の WDS および WSIM のドキュメントを参照してください。

この節のトピックは次のとおりです。

- 63ページの「Tools and Drivers DVD上のデバイスドライバの場所」
- 64ページの「WIMイメージに組み込むデバイスドライバ」
- 65ページの「デバイスドライバ WIM イメージの前提条件と作業概要」
- 68ページの「WIMイメージへのドライバの組み込み」
- 76ページの「Tools and Drivers DVDの ISO イメージのダウンロード」

## **Tools and Drivers DVD**上のデバイスドライバの場所

次の表に、Tools and Drivers DVD 上のデバイスドライバディレクトリの場所を示します。

注 - Tools and Drivers DVD をお持ちでない場合は、Tools and Driver DVD の ISO イ メージをダウンロードできます。詳細は、76 ページの「Tools and Drivers DVD の ISO イメージのダウンロード」を参照してください。

| 推奨ドライバ                                                  | <b>Tools and Driver DVD</b> 上のディレクトリの場所                        |
|---------------------------------------------------------|----------------------------------------------------------------|
| Intel ネットワークドライバ                                        | Windows2008R2の場合:<br>windows\W2K8R2\drivers\NIC\intel          |
|                                                         | Windows2008SP2の場合:<br>windows\w2K8\drivers\NIC\intel           |
| Aspeed ドライバ                                             | Windows 2008 R2 の場合:<br>windows\W2K8R2\drivers\display\ aspeed |
|                                                         | Windows 2008 SP2 の場合:<br>windows\w2K8\drivers\display\aspeed   |
| LSI MegRAID ドライバ:                                       |                                                                |
| Sun Storage 6 Gb/s SAS PCIe RAID<br>HBA、SG-SAS6-R-INT-Z | windows/w2k8/drivers/64bit/hba/lsi/megaraid                    |
| Sun Storage 6 Gb/s SAS PCIe RAID<br>HBA、SG-SAS6-R-EXT-Z | windows/w2k8/drivers/64bit/hba/lsi/megaraid                    |
| LSI MPT2 ドライバ:                                          |                                                                |
| Sun Storage 6 Gb/s SAS PCIe<br>HBA、SG-SAS6-INT-Z        | windows/w2k8/drivers/64bit/hba/lsi/m pt2                       |
| Sun Storage 6 Gb/s SAS PCIe<br>HBA、SG-SAS6-EXT-Z        | windows/w2k8/drivers/64bit/hba/lsi/m pt2                       |
| Intel ICH10 コントローラ                                      | Windows2008R2の場合:<br>windows\W2K8R2\drivers\64bit\HBA\ intel   |
|                                                         | Windows2008SP2の場合:<br>windows\W2K8R2\drivers\64bit\HBA\ intel  |

#### 表1 Tools and Drivers DVD 上のデバイスドライバの場所

#### 関連項目:

64ページの「WIMイメージに組み込むデバイスドライバ」

## WIMイメージに組み込むデバイスドライバ

次の表に、Windows Server 2008 (SP2 または R2)の WIM イメージに組み込むデバイス ドライバを示します。 注-表に記載されているブート WIM イメージは、Windows Server 2008 SP2 のインストールの場合にのみ必要です。表に記載されているインストール WIM イメージは、Windows Server 2008 SP2 および Windows Server 2008 R2 のインストールの両方に必要です。

表2 WIMイメージに組み込むデバイスドライバ

| 組み込むデバイスドライバ                                            | Windows Server 2008 SP2 および R2-<br>install.wim に追加 | Windows Server 2008 SP2 - boot.wim に追加 |
|---------------------------------------------------------|----------------------------------------------------|----------------------------------------|
| Intel ネットワークドライバ                                        | Х                                                  | Х                                      |
| Aspeed グラフィックドライバ                                       | Х                                                  |                                        |
| サーバーに取り付けられている<br>SAS PCle HBA オプション:                   |                                                    |                                        |
| Sun Storage 6 Gb/s SAS PCIe RAID<br>HBA、SG-SAS6-R-INT-Z | Х                                                  | Х                                      |
| Sun Storage 6 Gb/s SAS PCIe RAID<br>HBA、SG-SAS6-R-EXT-Z | Х                                                  | Х                                      |
| Sun Storage 6 Gb/s SAS PCIe<br>HBA、SG-SAS6-INT          | Х                                                  | Х                                      |
| Sun Storage 6 Gb/s SAS PCIe<br>HBA、SG-SAS6-EXT-Z        | Х                                                  | Х                                      |
| Intel ICH10 コントローラ                                      | Х                                                  |                                        |

#### 関連項目:

65ページの「デバイスドライバ WIM イメージの前提条件と作業概要」

### デバイスドライバ WIM イメージの前提条件と作業概要

Windows Server 2008 R2 または Windows Server 2008 SP2 のデバイスドライバ WIMイメージを作成する前に、指定の順序で次の作業を完了してください。

1. ネットワーク内のサーバーに Windows 展開サービス (WDS) をインストールおよび設定します。

詳細は、Microsoftの『Windows Deployment Services Step-by-Step Guide (Windows 展開サービスに関する手順ガイド)』をダウンロードできます。 次のサイト で「WDS」を検索して『Windows Deployment Services Step-by-Step Guide (Windows 展開サービスに関する手順ガイド)』を入手してください。

http://www.microsoft.com/downloads/en/default.aspx

 Windows 自動インストールキット (AIK) をインストールします。Windows AIK に は、WIMイメージをマウントおよび変更するアプリケーションと、XML 無人 セットアップスクリプトを作成および変更するアプリケーションが含まれていま す。

Windows AIK をダウンロードするには、次のサイトにアクセスして WAIK を検索 し、Windows Vista SP1 および Windows Server 2008 (Windows Server 2008 SP2) 用の自 動インストールキット (AIK)、または Windows 7 (Windows Server 2008 R2) 用の Windows AIK を入手してください。

http://www.microsoft.com/downloads/en/default.aspx

3. Tools and Driver DVD 上の Windows デバイスドライバを見つけます。

63ページの「Tools and Drivers DVD上のデバイスドライバの場所」を参照してください。

4. ネットワーク共有デバイスドライバリポジトリを作成します。

たとえば、次のように入力します。

 Windows Server 2008 (SP2 または R2)のデバイスドライバを格納するデバイスド ライバリポジトリを作成します。

Windows Server 2008 WDS インストール環境の場合は、デバイスドライバリポ ジトリが提供されていますが、変更可能です。Windows Server 2003 SP2 WDS イ ンストール環境の場合は、デバイスドライバリポジトリは提供されていないの で、手動で作成する必要があります。次の例は、新しいデバイスドライバリ ポジトリのディレクトリ構造をセットアップする方法を示したものです。

C:\unattend\drivers\{w2K8|W2k8R2}\catalogs\vendor\version

各エントリの内容は次のとおりです。

| unattend          | 無人デバイスドライバストア。                                          |
|-------------------|---------------------------------------------------------|
| drivers           | デバイスドライバディレクトリの名前。                                      |
| {W2K8 または W2K8R2} | Windows Server 2008 (SP2 または R2) デバイスドライ<br>バディレクトリの名前。 |
| catalogs          | Windows Server 2008 (SP2 または R2) のカタログ<br>ファイルの名前。      |
| vendor            | デバイスドライバベンダーのディレクトリの名前。                                 |
| version           | デバイスドライババージョンのディレクトリの名<br>前。                            |

 デバイスドライバリポジトリ内のディレクトリ(フォルダ)は必ず共有し、ネットワークインストール中にWindows展開サービス(Windows Deployment Service、WDS)・にアクセスできるようにしてください。 たとえば、この節で参照されるデバイスドライバリポジトリフォルダとネットワーク共有は、次のように設定されます。

| リポジトリフォルダ                    | ネットワーク共有                    |
|------------------------------|-----------------------------|
| C:\Unattended\Drivers\W2K8   | \\wds-server\W2K8-Drivers   |
| C:\Unattended\Drivers\W2K8R2 | \\wds-server\W2K8R2-Drivers |

Tools and Drivers DVD 上の Windows Server 2008 デバイスドライバを抽出して、デバイスドライバリポジトリに配置します。

63 ページの「Tools and Drivers DVD 上のデバイスドライバの場所」を参照して ください。

注-Tools and Drivers DVD をお持ちでない場合は、Tools and Driver DVDの ISO イメージをダウンロードできます。76ページの「Tools and Drivers DVDの ISO イメージのダウンロード」を参照してください。

次の例では、SAS PCIe HBA ドライバ (バージョン番号例: 1.19.2.64) を Tools and Drivers DVD からデバイスドライバリポジトリにコピーした後のデバイスドライバリポジトリのディレクトリ構造を示しています。

| Windows Server<br>2008 SP2 | Tools and Drivers<br>DVD | DVDDevice:\windows\W2K8R2\drivers\64bit\hba\lsi\mpt2s |
|----------------------------|--------------------------|-------------------------------------------------------|
|                            | デバイスドライ<br>バリポジトリ        | C:\unattend\drivers\W2K8\lsi\1.19.2.2.64              |
| W. 1 0                     | <b>F</b> 1 1 <b>D</b> 1  |                                                       |
| Windows Server<br>2008 R2  | Tools and Drivers<br>DVD | DVDDevice:\windows\W2K8K2\drivers\64bit\hba\lsi\mpt2  |

5. Windows Server 2008 (SP2 または R2) 用の ImageUnattend.xml セットアップスクリプ トを作成します。

詳細は、68ページの「ImageUnattend.xml セットアップスクリプトの作成方法」を参照してください。

6. Windows Server 2008 SP2 (のみ)のインストールの場合、64ページの「WIMイ メージに組み込むデバイスドライバ」で説明されている必要な起動デバイスドラ イバを boot.wim に追加します。

デバイスドライバを boot.wim に追加する方法については、71 ページの「ブート WIM へのデバイスドライバの追加 (Windows Server 2008 SP2 のみ)」を参照してく ださい。  ImageUnattend.xml セットアップスクリプトを Windows Server 2008 イメージに マッピングします。

詳細は、74ページの「Windows Server 2008 インストールイメージへの ImageUnattend.xml セットアップスクリプトのマッピング」を参照してください。

8. Windows Server 2008 SP2 および Windows Server 2008 R2 のインストールの場合、 64ページの「WIM イメージに組み込むデバイスドライバ」で説明されている必要なデバイスドライバを install.wim に追加します。

## WIMイメージへのドライバの組み込み

この節では、デバイスドライバをWIMイメージファイルに追加する手順を説明しま す。これらの手順は次に示す順序で実行してください。

- 1. 68ページの「ImageUnattend.xml セットアップスクリプトの作成方法」
- 2. 71 ページの「ブート WIM へのデバイスドライバの追加 (Windows Server 2008 SP2 のみ)」
- 3. 74ページの「Windows Server 2008 インストールイメージへの ImageUnattend.xml セットアップスクリプトのマッピング」

#### インストールを開始する前に

この節の手順を実行する前に、65ページの「デバイスドライバ WIM イメージの前提 条件と作業概要」で説明されている前提条件がすべて満たされていることを確認し てください。

#### ▼ ImageUnattend.xml セットアップスクリプトの作成方法

次の手順に従って、Windows Server 2008 SP2 または R2 インストール用の ImageUnattend.xml セットアップスクリプトを作成します。 生成されたセットアップ スクリプトは、デバイスドライバリポジトリに保存されます。

注-この手順では、ImageUnattend.xml セットアップスクリプトが、Windows Server 2008 (SP2 または R2) インストールイメージにマッピングされます。次に、このイン ストールイメージにより、Windows Server 2008 ネットワークインストール中に、指 定したデバイスドライバがインストールされます。

- 1 Windows Server 2008 DVD メディアを、Windows 展開サービスをホストしているシステムの DVD リーダーに挿入します。
- 2 すべての Windows Server 2008 カタログファイルを、デバイスドライバリポジトリの Catalogs フォルダにコピーします。たとえば、次のようにコマンドを入力します。 copy DVDDrive:\source\\*.clg C:\Unattend\Drivers\{WSK8|W28R2}\ Catalogs

- 3 Windowsシステムマネージャーアプリケーションを起動し、次の手順で新しい ImageUnattend.xml セットアップスクリプトを作成します。
  - a. 「スタート」>「すべてのプログラム」>「Microsoft Windows AIK」>「Windows シ ステムイメージマネージャー」の順にクリックします。
  - **b.** 「Answer File (応答ファイル)」ウィンドウで右クリックして「New Answer File (新しい応答ファイル)」を選択します。
  - c. 新しいWindowsイメージをすぐに開くかどうかを尋ねるメッセージが表示された 場合、「No(いいえ)」をクリックします。
- 4 インストールする Windows Server 2008 のエディション (Standard、Datacenter、または Enterprise) と一致する Windows Server 2008 カタログファイルを指定します。
  - a. 「Windows Image (Windows イメージ)」ウィンドウで右クリックして「Select Windows Image (Windows イメージの選択)」を選択します。
  - b. 「File Type (ファイルタイプ)」リストボックスでカタログファイル (\*.clg) を選択してから、「Browse (参照)」をクリックして、デバイスドライバリポジトリの Catalogs フォルダを指定します。

インストールする Windows Server 2008 (SP2 または R2) のエディションと一致する カタログファイルを必ず選択してください。

たとえば、Windows Server 2008 SP2 Datacenter の場合は、次のように選択します。

C:\Unattend\Drivers\{W2K8|W2K8R2}\Catalogs\ install\_Windows\_Server\_2008\_SERVERDATACENTER.clg

- 5 2 offlineServing を渡すコンポーネントパッケージを指定します。
  - a. 「Windows Image (Windows イメージ)」ウィンドウ で、architecture\_Microsoft-Windows-PnPCustomizationNonWinPE\_version をクリック して展開します。
  - b. PathAndCredentials を右クリックして、「Add Setting to Pass 2 OfflineServing (2 offlineServing を渡す設定を追加)」を選択します。
- 6 Windows Server 2008 のインストール中にインストールするデバイスドライバごとに手 順5 を繰り返します。

install.wimファイルに含めるデバイスドライバのリストについては、68ページの「WIMイメージへのドライバの組み込み」の表を参照してください。

- 7 インストールキーの値を指定します。
  - a. 「Answer File (応答ファイル)」ウィンドウで、2 offlineServing、architecture\_Microsoft-Windows-PnPCustomizationsNonWinPE\_version をクリックして展開します。
  - **b.** PathAndCredentialsをクリックして展開し、シーケンスキー値とリポジトリのUNC デバイスドライバのパスを入力します。

たとえば、Sun Storage PCIe SAS RAID HBA オプション用のデバイスドライバを追加するには、次のように入力します。

Key 1

Path \\wds-server\W2K8-Drivers\Lsi\1.19.2.64

c. 各 PathAndCredentials コンポーネントの「Credential (資格)」セクションで、コン ポーネントをクリックして展開し、UNCドメイン、ログイン名、パスワード(必要 な場合)を挿入することにより、リポジトリに保存されているデバイスドライバ にアクセスできます。

たとえば、次のように入力します。

- ドメイン UNC\_domain
- パスワード UNC\_password

ユーザー名 UNC\_username

- d. Windows Server 2008のインストール中にインストールするデバイスドライバごとに、手順7aから7cまでを繰り返します。
- 8 Windowsシステムイメージマネージャーアプリケーションを使用して、ImageUnattend.xmlファイルを検証します。
   Windowsシステムイメージマネージャーアプリケーションで、「Tools(ツール)」メニューをクリックして「Validate Answer File(応答ファイルの検証)」を選択します。
- 9 Windows システムマネージャーアプリケーションを使用して、.xml セットアップス クリプトを ImageUnattend.xml として保存します。
  - a. Windows システムイメージマネージャーアプリケーションで、「File (ファイル)」メニューをクリックして「Save Answer File as (名前を付けて応答ファイルを保存)」を選択します。
  - **b. .xml** セットアップスクリプトを次の名前でデバイスドライバリポジトリに保存します。

c:\Unattend\Drivers\W2K8\Catalogs\ImageUnattend.xml

Windows システムイメージマネージャーアプリケーションを終了します。

ImageUnattend.xml セットアップスクリプトの作成が完了しました。

次の手順 Windows Server 2008 R2 インストールの場合、74 ページの「Windows Server 2008 イン ストールイメージへの ImageUnattend.xml セットアップスクリプトのマッピング」に 進みます。

Windows Server 2008 SP2 インストールの場合、71 ページの「ブート WIM へのデバイ スドライバの追加 (Windows Server 2008 SP2 のみ)」に進んだ後、ImageUnattend.xml セットアップスクリプトを install.wim イメージにマッピングします。

# ▼ ブート WIM へのデバイスドライバの追加 (Windows Server 2008 SP2 のみ)

Windows Server 2008 SP2 インストールの場合のみ、次の手順を実行して、適切な PCIe SAS HBA LSI デバイスドライバ (MegaRAID または MPT2) を boot.wim イメージに追加 します。必須の PCIe SAS HBA デバイスドライバ (表1 および表 2 を参照) が boot.wim イメージに追加されていない場合、Windows Server 2008 SP2 のインストールは失敗し ます。

注-Windows Server 2008 R2インストールを実行している場合は、この手順をスキップ してください。Windows Server 2008 R2インストールの場合、起動時にデバイスドラ イバは必要ありません。

- 1 Windows Server 2008 SP2 DVD メディアを、Windows 展開サービスをホスティングして いるシステムの DVD リーダーに挿入します。
- 次の手順を実行して、Windows 展開サービス管理ツールを起動し、Windows Server 2008 SP2 のブート WIM をインポートします。
  - a. 「スタート」>「すべてのプログラム」>「Windows 展開サービス」の順に選択し ます。
  - b. 「Boot Images (ブートイメージ)」を右クリックして「Add a Boot Image (ブートイメージの追加)」を選択してから、「Browse (参照)」をクリックして Windows Server 2008 SP2 のブート WIM ファイルを指定します (例: DVDDrive:\sources\boot.wim)。
  - c. 「Open (開く)」をクリックし、「Next (次へ)」をクリックします。
- Windows Server 2008 SP2 のブートイメージをインポートするには、「Next (次へ)」を2
   回クリックしてから、「Finish (完了)」をクリックします。

4 Windows 展開サービス管理を使用して、Windows Server 2008 SP2 のブート WIM を無効 にします。

「Boot Images (ブートイメージ)」をクリックして展開し、「Microsoft Windows Server (Setup) x64 (Microsoft Windows Server (セットアップ) x64)」を右クリックして、「Disable (無効にする)」を選択します。

5 管理者として展開ツールコマンドプロンプトを起動し、実行します。

たとえば、「スタート」>「すべてのプログラム」>「Microsoft Windows AIK」の順 にクリックしてから、「Deployment Tools Command Prompt (展開ツールコマンドプロ ンプト)」を右クリックし、「Run as Administrator (管理者として実行)」を選択しま す。

- 6 展開ツールコマンドプロンプトで、次の手順を実行します。
  - a. mkdir コマンドを使用して、Windows Server 2008 SP2 のブート WIM イメージをマウ ントする一時ディレクトリマウントポイントを作成します。 たとえば、次のように入力します。

mkdir C:\Mnt

b. cd コマンドを使用して、Windows Server 2008 SP2 のブート WIM を格納している フォルダに移動します。 たとえば、次のように入力します。

cd DVDDrive:\RemoteInstall\Boot\x64\images

c. imagex コマンドを使用して、読み取り/書き込み権限付きで Windows Server 2008 SP2 のブート WIM を一時ディレクトリマウントポイントにマウントします。たと えば、次のようにコマンドを入力します。

imagex /mountrw boot.wim 2 C:\Mnt

 d. cd コマンドを使用して、Sun Storage 6 Gb SAS PCIe RAID HBA オプション (SG-SAS-R-INT-Z または SG-SAS-R-EXT-Z) 用の Windows Server 2008 SP2 デバイスド ライバを格納しているデバイスドライバリポジトリに移動します。

たとえば、Sun Storage 6 Gb SAS PCIe RAID HBA オプション (SG-SAS-R-INT-Z または SG-SAS-R-EXT-Z) 用の LSI デバイスドライバを格納しているディレクトリに移動するには、次のように入力します。

cd C:\Unattend\Drivers\W2K8\lsi\1.19.2.64
e. peimg コマンドを使用して、Sun Storage 6 Gb SAS PCIe RAID HBA オプション (SG-SAS-R-INT-Z または SG-SAS-R-EXT-Z) 用の LSI MegaRAID デバイスドライバを Windows Server 2008 SP2 のブート WIM に追加します。

たとえば、Sun Storage 6 Gb SAS PCIe RAID HBA オプション (SG-SAS-R-INT-Z または SG-SAS-R-EXT-Z) 用の LSI MegaRAID デバイスドライバを追加するには、次のよう に入力します。

peimg /INF=\*.inf C:\Mnt\Windows

- f. 次のブートWIMイメージに必要な追加のデバイスドライバ(表2を参照)ごと に、imagexコマンドとpeingコマンドを使用して手順を繰り返します。
  - Sun Storage 6 Gb/s SAS PCIe HBA オプション (SG-SAS-INT-Zまたは SG-SAS-EXT-Z)
  - Intel ネットワークドライバ
- g. imagex コマンドを使用して、変更した Windows Server 2008 SP2 のブート WIM をア ンマウントおよびコミットします。
   たとえば、次のように入力します。

imagex /unmount/commit C:\Mnt

- 7 Windows Server 2008 SP2 のブート WIM イメージを有効にするには、次の手順を実行します。
  - a. Windows 展開サービス管理ツールを起動します。 「スタート」>「すべてのプログラム」>「Windows 展開サービス」
  - b. Windows 展開サービス (WDS) 管理ツールで、「Boot Images (ブートイメージ)」をクリックして展開します。
  - c. 「Microsoft Windows Server (Setup) x64 (Microsoft Windows Server (セットアップ) x64)」を右クリックして、「Enable (有効にする)」を選択します。

デバイスドライバをboot.wimイメージに含めるための変更作業が完了しました。

- 8 展開ツールコマンドプロンプトとWDS管理ツールを終了します。
- 次の手順 74ページの「Windows Server 2008 インストールイメージへの ImageUnattend.xml セットアップスクリプトのマッピング」

▼ Windows Server 2008 インストールイメージへの ImageUnattend.xml セットアップスクリプトのマッピング

次の手順に従って、Oracle サーバー用の Windows Server 2008 (SP2 または R2) install.wimに ImageUnattend.xml セットアップスクリプトをマッピングします。詳 細は、68ページの「ImageUnattend.xml セットアップスクリプトの作成方法」を参照 してください。

- 1 Windows Server 2008 SP2 DVD メディアを、Windows 展開サービスをホスティングして いるシステムの DVD リーダーに挿入します。
- 2 Windows 展開サービス管理ツールを起動し、Windows Server 2008 SP2 のインストール WIM をインポートします。
  - a. 「スタート」>「すべてのプログラム」>「Windows 展開サービス」の順に選択し ます。
  - b. 「Install Images (インストールイメージ)」を右クリックして、「Add Install Image (インストールイメージの追加)」を選択します。 イメージグループが存在しない場合は、Windows Server 2008 SP2 または Windows Server 2008 R2 という名前で新しいイメージグループを作成して、「Next (次 へ)」をクリックします。
  - c. 「Browse (参照)」をクリックして、DVDDrive:\sources\install.wimにある
     Windows Server 2008 SP2 インストール WIM イメージを選択し、「Open (開く)」をクリックしてから「Next (次へ)」をクリックします。
  - d. Windows 展開サービスにインポートする Windows Server 2008 のエディション (Data Center、Standard、または Enterprise) を選択して、「Next (次へ)」をクリックします。
  - e. Windows Server 2008 の指定したエディションのインストールイメージをイン ポートするには、「Next (次へ)」を2回クリックしてから、「Finish (完了)」をク リックします。
- 3 たとえば次の手順で、展開ツールコマンドプロンプトを起動します。 「スタート」>「すべてのプログラム」>「Microsoft Windows AIK」の順にクリック してから、「Deployment Tools Command Prompt (展開ツールコマンドプロンプ ト)」を右クリックし、「Run as Administrator (管理者として実行)」を選択します。

- 4 展開ツールコマンドプロンプトで、次の手順を実行します。
  - a. cd コマンドを使用して、Windows Server 2008 SP2 のインストール WIM を格納して いるフォルダに移動します。

たとえば、Windows Server 2008 SP2 Datacenter (x64) 版の WIM イメージは次の場所 にあります。

cd Drive:\RemoteInstall\images\Windows Server 2008 SP2

 b. mkdirコマンドを使用して、インポートした Windows Server 2008 WIM イメージと まったく同じつづりおよび大文字/小文字でディレクトリを作成します。
 mkdir install

注-Windows Server 2008 (SP2 または R2) 用のインストールイメージのインポート時 にデフォルトを選択すると、install.wimという名前のインストール WIM ファイ ルが作成されます。

c. cd コマンドを使用して、インポートした Windows Server 2008 のフォルダに移動 し、次にmkdir コマンドを使用して、Unattend ディレクトリを作成します。 たとえば、次のように入力します。

cd install

mkdir Unattend

d. cd コマンドを使用して Unattend ディレクトリに移動し、次に copy コマンドを使用して、この節のこれまでの手順で作成した ImageUnattend.xml セットアップスクリプトを Unattend ディレクトリにコピーします。 たとえば、次のように入力します。

cd Unattend

copy C:\Unattend\Drivers\{W2K8|W2k8R2}\Catalogs\ImageUnattend.xml

- 5 Windows Server 2008 イメージのプロパティーを開きます。
  - a. Windows 展開サービス管理ツールを起動します。

「スタート」>「すべてのプログラム」>「Windows 展開サービス」の順に選択します。

b. Windows 展開サービス (WDS) 管理ツールで、「Windows Server 2008 (SP2 or R2) image group (Windows Server 2008 (SP2 または R2) イメージグループ)」をクリックして展開します。

- c. 「Microsoft Windows Server」を右クリックして「Properties (プロパティー)」を選択 します。
- 6 次の手順を実行して、ImageUnattend.xml セットアップスクリプトを Windows Server 2008 (SP2 または R2) イメージにマッピングします。
  - a. Windows Server 2008 イメージのプロパティーの「General (全般)」タブで、「Allow image to install in unattended mode (イメージの無人モードでのインストールを許可 する)」にチェックマークを付けて、「Select File (ファイルの選択)」をクリックし ます。
  - b. 前の手順で指定した次の場所を参照します。
     Drive:\RemoteInstall\images\{W2K8|W2K8R2}\install\Unattend\ ImageUnattend.xml
  - c. 「OK」をクリックして、ImageUnattend.xmlセットアップスクリプトをWindows Server 2008 WIM イメージにマッピングします。
     これで、Windows Server 2008 (SP2 または R2) WIM イメージは、Windows 展開 サービスを使用してインストールする準備ができました。
  - d. 展開ツールコマンドプロンプトと Windows 展開サービス管理ツールを終了しま す。
- 次の手順 76ページの「Tools and Drivers DVDの ISO イメージのダウンロード」

## Tools and Drivers DVDのISOイメージのダウンロード

サーバーに Tools and Drivers DVD が付属していない場合や、サーバー付属の Tools and Drivers DVD にサーバー用の最新のツールとファームウェアが含まれているかどうかを確認する必要がある場合は、この節で説明するダウンロード手順に従います。

関連項目:

76ページの「ISOイメージのダウンロード方法」

## ▼ ISO イメージのダウンロード方法

Tools and Drivers DVDの ISO イメージをダウンロードするには

1 各サーバープラットフォームの Sun ソフトウェアダウンロードサイトにアクセスします。

http://www.oracle.com/technology/software/index.html

- 2 Tools and Drivers DVDの ISO イメージを選択して、アクセス可能なネットワーク上の場 所またはローカルストレージ上にダウンロードします。
- **3** インストール用に**ISO**イメージを準備します。 次のいずれかの操作を行います。
  - 他社のソフトウェアを使用して、Tools and Drivers DVD を作成します。
  - 遠隔 KVMS (Sun ILOM RemoteConsole)を使用して、ISO イメージをマウントします。
- 参照 79ページの「Windows でのネットワークインタフェースの確認」

## Windows でのネットワークインタ フェースの確認

この節では、Windowsでサーバーのネットワークインタフェース設定を確認する方 法について説明します。

- 79ページの「サーバーのアクティブなネットワークデータポートの特定方法」
- 80ページの「物理ポートのMACアドレスの確認およびWindowsデバイス名へのマッピング方法」

## ▼ サーバーのアクティブなネットワークデータポートの特定方法

Microsoftのネットワーク接続フォルダを使用して、ネットワークにアクティブに接続されているネットワークデータポートを特定できます。いずれのサーバーネット ワークポートがネットワークにアクティブに接続されているかを視覚的に確認する ことが可能です。ネットワーク接続フォルダにアクセスするには、次の手順を実行 します。

付記

● 「スタート」>「設定」>「コントロールパネル」>「ネットワーク接続」の順にク リックします。

「ネットワーク接続」ウィンドウが開き、アクティブに接続されているデータ ポートを確認できます。

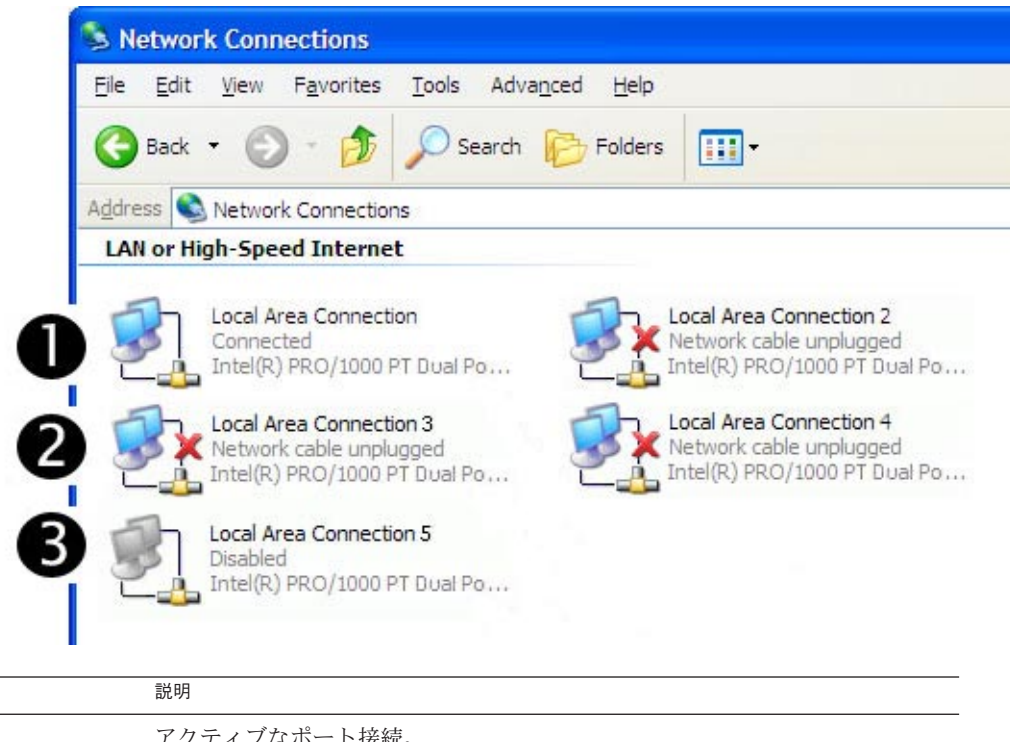

| 1100 | me.v1                               |
|------|-------------------------------------|
| 1    | アクティブなポート接続。                        |
| 2    | 赤いXマークは、現在ポート接続がアクティブではないことを示します。   |
| 3    | ポートが手動で無効にされています。再度有効化するには右クリックします。 |

- 参照 80ページの「物理ポートの MAC アドレスの確認および Windows デバイス名への マッピング方法」
  - ▼ 物理ポートの MAC アドレスの確認および Windows デバイス名へのマッピング方法

インストールされたネットワークインタフェースポートの MAC アドレスを確認して、Windows デバイス名にマッピングするには、コマンドプロンプトを開いてipconfig /all を実行する必要があります。

- 1 「スタート」>「ファイル名を指定して実行」の順に選択します。 「ファイル名を指定して実行」ダイアログボックスが表示されます。
- ファイル名を指定して実行」ダイアログボックスで、cmd と入力して「OK」をク リックします。

cmd.exe DOS コマンドプロンプトウィンドウが表示されます。

3 cmd.exe DOS コマンドプロンプトウィンドウで、ipconfig /all というコマンドを入力 します。

ipconfig /all コマンドの出力には、インストールされたネットワークインタフェースポートが接続名ごとに列挙されます。

この出力は、アルファベット順や番号順になるとは限りません。接続名は「ネット ワーク接続」ウィンドウでカスタマイズできます。詳細は、Microsoftのドキュメン トを参照してください。次の図では、Windows オペレーティングシステムがデ フォルトでどのように論理名をネットワークインタフェースに割り当てるかを示し ています。

Windows IP Configuration

| Host Name<                                                                                 | 08R2G58S<br>whql.local<br>Hybrid<br>No<br>No<br>whql.local                                                                |
|--------------------------------------------------------------------------------------------|----------------------------------------------------------------------------------------------------|
| Ethernet adapter Local Area Connection                                                     | 8:                                                                                                    |
| Connection-specific DNS Suffix . :<br>Description :<br>Connection #8                       | Intel(R) 82576 Gigabit Dual Port Network                                                                                  |
| DHCP Enabled                                                                               | No<br>Yes                                                                                                    |
| Link-local IPv6 Address :<br>IPv4 Address :<br>Subnet Mask                                 | fe80::3dc4:70b2:dbc4:a20e%19(Preferred)<br>192.168.10.50(Preferred)<br>255.255.255.0                                      |
| Default Gateway<br>DHCPv6 IAID<br>DHCPv6 Client DUID                                       | 637542696<br>00-01-00-01-13-55-41-39-00-21-28-44-CD-A3<br>fec0:0:0:ffff::1%1<br>fec0:0:0:ffff::2%1<br>fac0:0.0.fffff::3%1 |
| NetBIOS over Tcpip :                                                                       | Enabled                                                                                                    |
| Ethernet adapter Local Area Connection                                                     | 7:                                                                                                    |
| Connection-specific DNS Suffix . :<br>Description :<br>Connection #7<br>Physical Address : | Intel(R) 82576 Gigabit Dual Port Network<br>00-21-28-44-CD-9B                                                             |
| DHCP Enabled                                                                               | No                                                                                                    |

Autoconfiguration Enabled . . . . : Yes Link-local IPv6 Address . . . . : fe80::fcb6:ab8:1ea8:c6a5%17(Preferred) Default Gateway . . . . . . . . . . . DHCPv6 IAID . . . . . . . . . . . . 570433832 DNS Servers . . . . . . . . . : fec0:0:0:ffff::1%1 fec0:0:0:ffff::2%1 fec0:0:0:ffff::3%1 NetBIOS over Tcpip. . . . . . . : Enabled Ethernet adapter Local Area Connection 6: Connection-specific DNS Suffix . : Description . . . . . . . . . . . . Intel(R) 82576 Gigabit Dual Port Network Connection #6 Autoconfiguration Enabled . . . . : Yes Link-local IPv6 Address . . . . : fe80::f45c:b870:efe2:54d7%16(Preferred) Default Gateway . . . . . . . . . . DNS Servers . . . . . . . . . . . : fec0:0:0:ffff::1%1 fec0:0:0:ffff::2%1 fec0:0:0:ffff::3%1 NetBIOS over Tcpip. . . . . . . : Enabled Ethernet adapter Local Area Connection 5: Connection-specific DNS Suffix . : Description . . . . . . . . . . . . . . . . . Intel(R) 82576 Gigabit Dual Port Network Connection #5 DHCP Enabled. . . . . . . . . . . . . . . No Autoconfiguration Enabled . . . . : Yes Link-local IPv6 Address . . . . : fe80::8d16:989a:ef66:21fc%15(Preferred) Default Gateway . . . . . . . . . . . DNS Servers . . . . . . . . . : fec0:0:0:ffff::1%1 fec0:0:0:ffff::2%1 fec0:0:0:ffff::3%1 NetBIOS over Tcpip. . . . . . . : Enabled Ethernet adapter Local Area Connection 4: Connection-specific DNS Suffix . : Description . . . . . . . . . . . Intel(R) 82576 Gigabit Dual Port Network Connection #4 Autoconfiguration Enabled . . . . : Yes Link-local IPv6 Address . . . . : fe80::ecc8:9a72:ca4a:f6a8%14(Preferred)

Default Gateway . . . . . . . . . . DNS Servers . . . . . . . . . . : fec0:0:0:ffff::1%1 fec0:0:0:ffff::2%1 fec0:0:0:ffff::3%1 NetBIOS over Tcpip. . . . . . . : Enabled Ethernet adapter Local Area Connection 3: Connection-specific DNS Suffix . : Description . . . . . . . . . . . . . . . . . . Intel(R) 82576 Gigabit Dual Port Network Connection #3 Autoconfiguration Enabled . . . . : Yes Link-local IPv6 Address . . . . : fe80::436:f2c5:82d:9b45%13(Preferred) Default Gateway . . . . . . . . . . DNS Servers . . . . . . . . . . : fec0:0:0:ffff::1%1 fec0:0:0:ffff::2%1 fec0:0:0:ffff::3%1 NetBIOS over Tcpip. . . . . . . : Enabled Ethernet adapter Local Area Connection 2: Connection-specific DNS Suffix . : Description . . . . . . . . . . . . . . . . . . Intel(R) 82576 Gigabit Dual Port Network Connection #2 DHCP Enabled. . . . . . . . . . . . Yes Autoconfiguration Enabled . . . . : Yes Link-local IPv6 Address . . . . : fe80::6565:3371:68b7:8fc9%12(Preferred) Lease Obtained. . . . . . . . . . . . . . . . Friday, April 23, 2010 1:15:30 PM Lease Expires . . . . . . . . . . . . Sunday, April 24, 2011 1:15:29 PM Default Gateway . . . . . . . . : NetBIOS over Tcpip. . . . . . . : Enabled Ethernet adapter Local Area Connection: Connection-specific DNS Suffix . : Description . . . . . . . . . . . . . . . . Intel(R) 82576 Gigabit Dual Port Network Connection DHCP Enabled. . . . . . . . . . . . . . . . No Autoconfiguration Enabled . . . . : Yes Link-local IPv6 Address . . . . : fe80::914f:4a32:d51a:648b%11(Preferred) 

Default Gateway . . . . . . . . . . DHCPv6 IAID . . . . . . . . . . . . 234889512 DNS Servers . . . . . . . . . . : fec0:0:0:ffff::1%1 fec0:0:0:ffff::2%1 fec0:0:0:ffff::3%1 NetBIOS over Tcpip. . . . . . . : Enabled Tunnel adapter isatap.{1C6FCDB6-1785-4754-9835-0875D96FD9BE}: Media State . . . . . . . . . . . . . Media disconnected Connection-specific DNS Suffix . : Description . . . . . . . . . . . Microsoft ISATAP Adapter DHCP Enabled. . . . . . . . . . . . . . . No Autoconfiguration Enabled . . . . : Yes Tunnel adapter isatap.{9525B926-8C1F-469D-B302-F12890BF74E2}: Media State . . . . . . . . . . . . Media disconnected Connection-specific DNS Suffix . : Description . . . . . . . . . . . Microsoft ISATAP Adapter #2 Autoconfiguration Enabled . . . . : Yes Tunnel adapter isatap. {2B983248-1D90-41CA-920B-BE387D88F320}: Media State . . . . . . . . . . . . . Media disconnected Connection-specific DNS Suffix . : Description . . . . . . . . . . . . Microsoft ISATAP Adapter #3 DHCP Enabled. . . . . . . . . . . . . . . . No Autoconfiguration Enabled . . . . : Yes Tunnel adapter isatap.{839E5C39-B7AB-49C0-8BA3-38F5E2688745}: Media State . . . . . . . . . . . Media disconnected Connection-specific DNS Suffix . : Description . . . . . . . . . . . Microsoft ISATAP Adapter #4 DHCP Enabled. . . . . . . . . . . . . . . . No Autoconfiguration Enabled . . . . : Yes Tunnel adapter isatap.{3292E9DB-E6AA-4611-8612-961DEA5112C0}: Media State . . . . . . . . . . . . . Media disconnected Connection-specific DNS Suffix . : Description . . . . . . . . . . . Microsoft ISATAP Adapter #5 DHCP Enabled. . . . . . . . . . . . . . . . No Autoconfiguration Enabled . . . . : Yes Tunnel adapter isatap.{0AAB6818-15D4-4CFA-BC13-68FD3FBCBFB0}: Media State . . . . . . . . . . . Media disconnected Connection-specific DNS Suffix . : Description . . . . . . . . . . . Microsoft ISATAP Adapter #6

DHCP Enabled. . . . . . . . . . . . . . . . . No Autoconfiguration Enabled . . . . : Yes Tunnel adapter isatap.{7A0F9D94-E16F-4F8F-B07E-CE66F446BB26}; Media State . . . . . . . . . . . . Media disconnected Connection-specific DNS Suffix . : Description . . . . . . . . . . . . Microsoft ISATAP Adapter #7 DHCP Enabled. . . . . . . . . . . . . . . . . . No Autoconfiguration Enabled . . . . : Yes Tunnel adapter isatap.{DE3F60D0-D0DF-49A5-9168-14F27BACAD4B}: Media State . . . . . . . . . . . . Media disconnected Connection-specific DNS Suffix . : Description . . . . . . . . . . . . Microsoft ISATAP Adapter #8 DHCP Enabled. . . . . . . . . . . . . . . No Autoconfiguration Enabled . . . . : Yes 各エントリの内容は次のとおりです。 Ethernet adapter Local Area Connection 1つ目の Ethernet アダプタポート。 Ethernet adapter Local Area Connection 2 2つ目の Ethernet アダプタポート。 Ethernet adapter Local Area Connection 3 3つ目の Ethernet アダプタポート。 この出力例では、次のようになっています。 ■ Ethernet Adapter Local Area Connection は、ネットワークインタフェースに割り 当てられた Windows のデフォルトの論理名 (フレンドリ名) です。 1つ目の Ethernet Adaptor Local Area Connection には null 値が含まれています。この エントリは、接続固有の DNS サフィックス (east.sun.com など) と該当ポートの物 理MACアドレスを示します。 ■ Ethernet Adapter Local Area Connection 2 は、切断されたメディア状態、説 明、該当ポートの物理 MAC アドレスを示します。 Windows 論理フレンドリ名の後続の数値は、ネットワーク接続番号を表します。

参照 79 ページの「サーバーのアクティブなネットワークデータポートの特定方法」

# 索引

### I

ImageUnattend.xml セットアップスクリプト [ImageUnattend.xml せっとあっぷすくりぷと ], 68-71 インストールイメージへのマッピング[いんす とーるいめーじへのまっぴんぐ], 74-76 Intel NIC チーミング[Intel NICちーみんぐ], 61 IPMItool、使用要件[IPMItool、しようようけん ], 60

#### J

JavaRConsole、セットアップ [JavaRConsole、せっとあっぷ], 23-30

## L

LSI MegaRAID Storage Manager (MSM)[LSI MegaRAID Storage Manager MSM], 59 LSI ディスクコントローラソフトウェア [LSIでいすくこんとろーらそふとうぇあ], 59

#### Μ

MACアドレス[MACあどれす],確認、マッピング[ かくにん、まっぴんぐ], 80-85

MegaRAID Storage Manager (MSM)[MegaRAID Storage Manager MSM], 59

#### Ν

NICチーミング[NICちーみんぐ], 61

## Ρ

PXE[PXE],を使用したインストール[をしようした いんすとーる], 52-53

## R

RAID[RAID], 14

## S

SIA を使用した BIOS とファームウェアのアップグ レード[SIAをしようしたBIOSとふぁーむうぇあ のあっぷぐれーど], 19-20 SIAを使用したオペレーティングシステムのイン ストール[SIAをしようしたおペれーてぃんぐし すてむのいんすーとる], 19-20 SIAを使用したサービスプロセッサの回復[SIAを しようしたさーびすぷろせっさのかいふく ], 19–20 SIA を使用したファームウェアのアップグレード [SIAをしようしたふぁーむうぇあのあっぷぐ れーど], 19-20 Sun Installation Assistant (SIA)[Sun Installation Assistant SIA] サポートされる作業[さぽーとされるさぎょう ], 19

Sun Installation Assistant (SIA)[Sun Installation Assistant SIA] (続き) 概要[がいよう], 19-20 最新バージョンの入手[さいしんばーじょんの にゅうしゅ], 20

## T

TPM[TPM], 60 Trusted Platform Module[Trusted Platform Module], 60

#### W

WAIK[WAIK], 65 WIM[WIM], 65 WIMイメージ[WIMいめーじ], 63-77 Windows AIK[Windows AIK], 65 Windows のインストール[Windowsのいんす とーる1、47 Windows インストール[Windowsいんすとーる 1, 47 Windows インストールのオプション[Windowsい んすと一るのおぶしょん], 14 Windows インストールオプション[Windowsいん すとーるおぶしょん], 14 Windows メディア[Windowsめでいあ] CD-ROM のリダイレクト[CD-ROMのりだいれ くとし 29 CDイメージのリダイレクト[CDいめーじのり だいれくと], 29 Windows メディアへの遠隔コンソールのリダイレ クト[Windowsめでいあへのえんかくこん そーるのりだいれくと1,23-30 Windows、サポートされるバージョン [Windows、さぽーとされるばーじょん]、13

#### イ インストール手順[いんすとーるてじゅん], 11-12

#### サ

- サーバー固有ドライバパッケージのダウンロード [さーばーこゆうどらいばぱっけーじのだうん ろーど], 21-22 サポートされる Windows バージョン[さぽーとさ
  - れるWindowsばーじょん], 13

## デ

データポート[でーたぽーと],確認[かくにん], 79-80
デバイスドライバ[でばいすどらいば], 56-57の場所[のばしょ], 63
ブート WIM への追加[ぶーとWIMへのついか], 71-73
選択[せんたく], 64
組み込み[くみこみ], 63-77

#### ド

ドキュメント, 5-8 ドライバ[どらいば] ダウンロードサイト[だうんろーどさいと ], 21-22 ダウンロード手順[だうんろーどてじゅん ], 21-22 更新[こうしん], 55-61

#### ネ

ネットワークインタフェース[ねっとわーくいん たふぇーす],確認[かくにん], 79-85

#### ブ

ブートディスク[ぶーとでぃすく] RAIDに含める[RAIDにふくめる], 14 RAIDを含める[RAIDをふくめる], 47-52

## Х

メディアの取得[めでいあのしゅとく] WDS使用 Windows WIM[WDSしようWindows WIM], 17 Windows リモート[Windowsりもーと], 17 Windows ローカル[Windowsろーかる], 17 メディアを取得[めでいあをしゅとく], Windows ISO イメージ[Windows ISOいめーじ], 17

## 遠

遠隔コンソールからの Windows のインストール[ えんかくこんそーるからのWindowsのいんす とーる], 23-30

## 仮

仮想ディスク 作成,31-46

#### 概

概要[がいよう], 11-12

#### 追

追加ソフトウェア[ついかそふとうぇあ],57